#### **Quick Healthcare Tutorial**

This tutorial will guide you through the steps to draw a simple map, perform common calculations, and plot charts using the Quick Transactional Pro stencil.

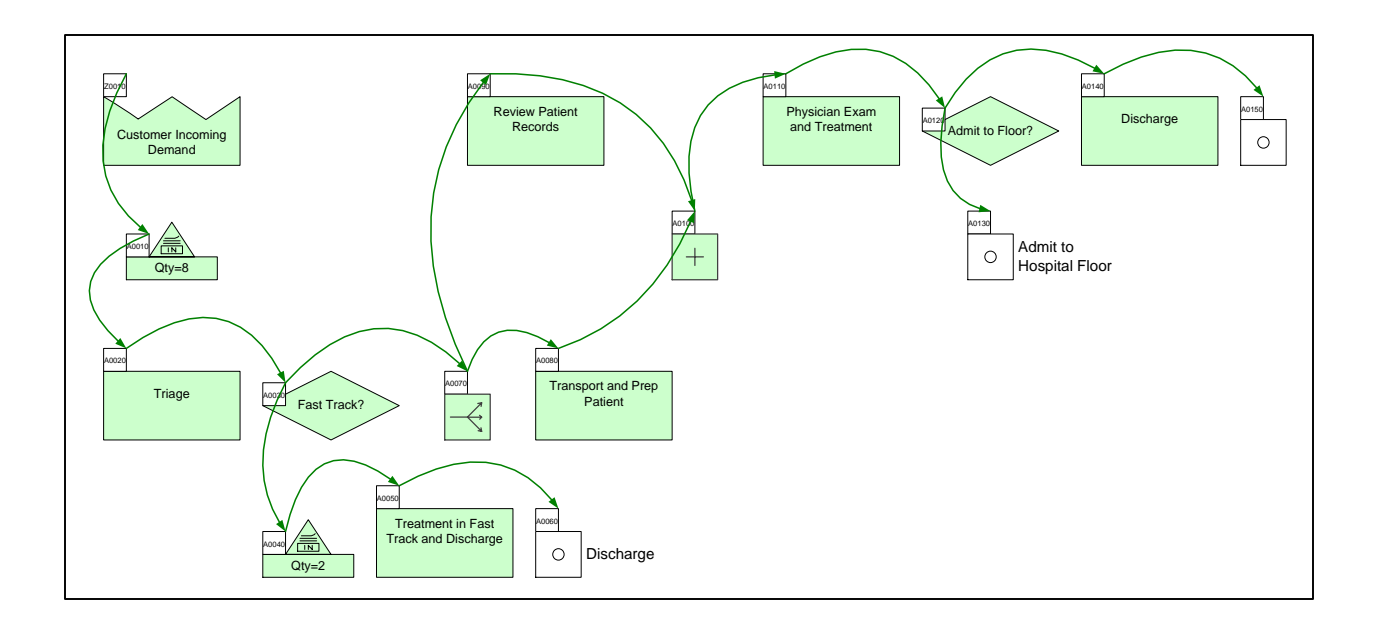

#### Viewing/printing eVSM Tutorial:

This tutorial is designed for two page layout. If printing, you will need double-sided print.

For on-screen viewing, save the PDF file to your PC and then open it in Acrobat Reader (not in a web browser). In the Acrobat menus, click "View>Page Display", make sure "Show Cover Page in Two Page View" is checked and then select "Two Page View".

| QMfgLTTutorisLpdf - Adobe Reader                                                                                                    |                                                     |
|----------------------------------------------------------------------------------------------------|-----------------------------------------------------|
| Ref 12 Participanti de la construcción de la construcción de la con | Tools Sign Comment                                  |
| Step 5: Adding Custom Unit Converters                                                                                                    |                                                     |
|                                                                                                    |                                                     |
| Copyright & 2016 The eVIDA Group, AI Rights Reserved                                                                                                    | Copyright 8 2015 The mIDM Group, AI Rights Reserved |

#### Step 1: Start eVSM

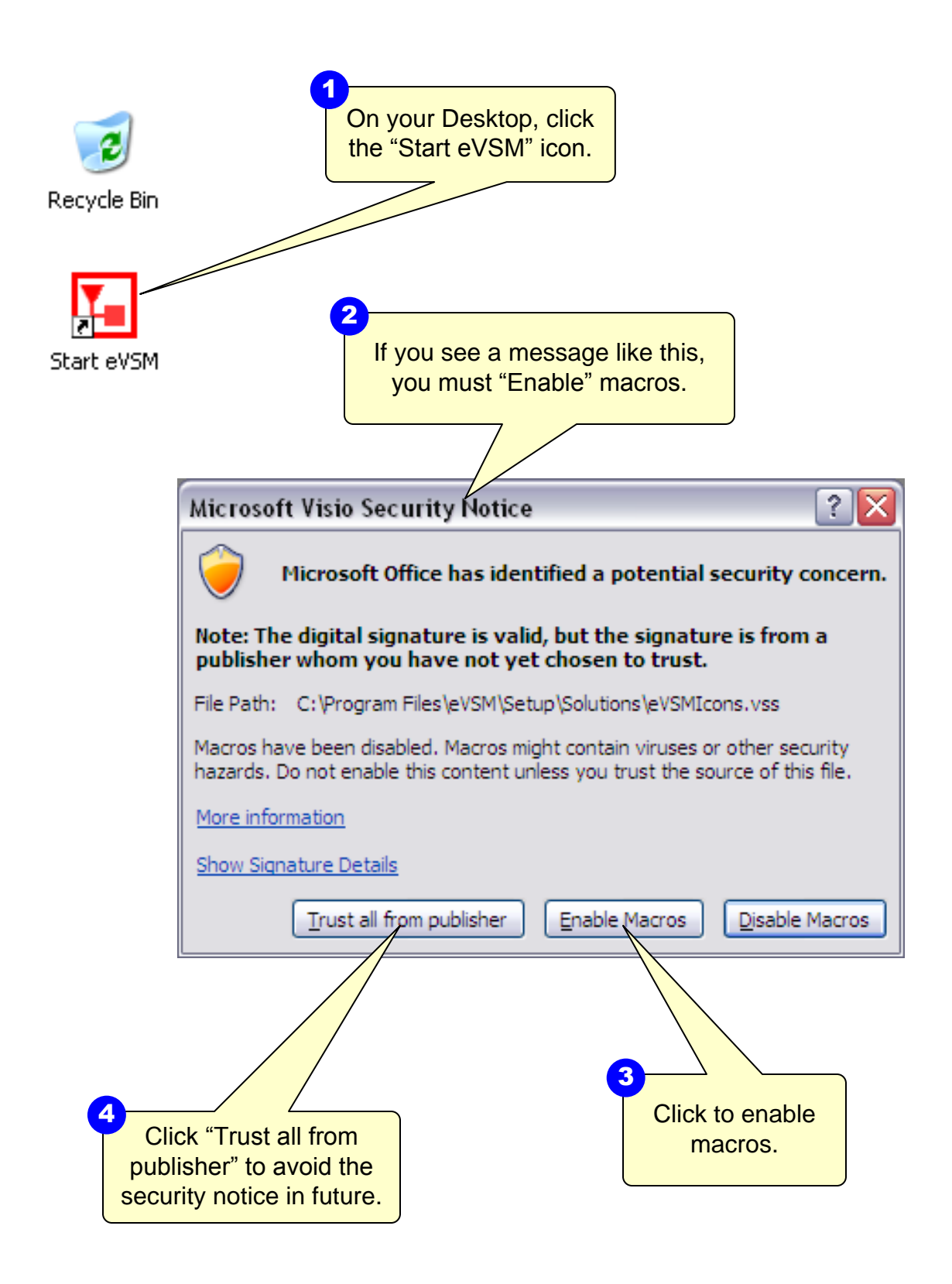

#### Step 2: Learn eVSM Basics

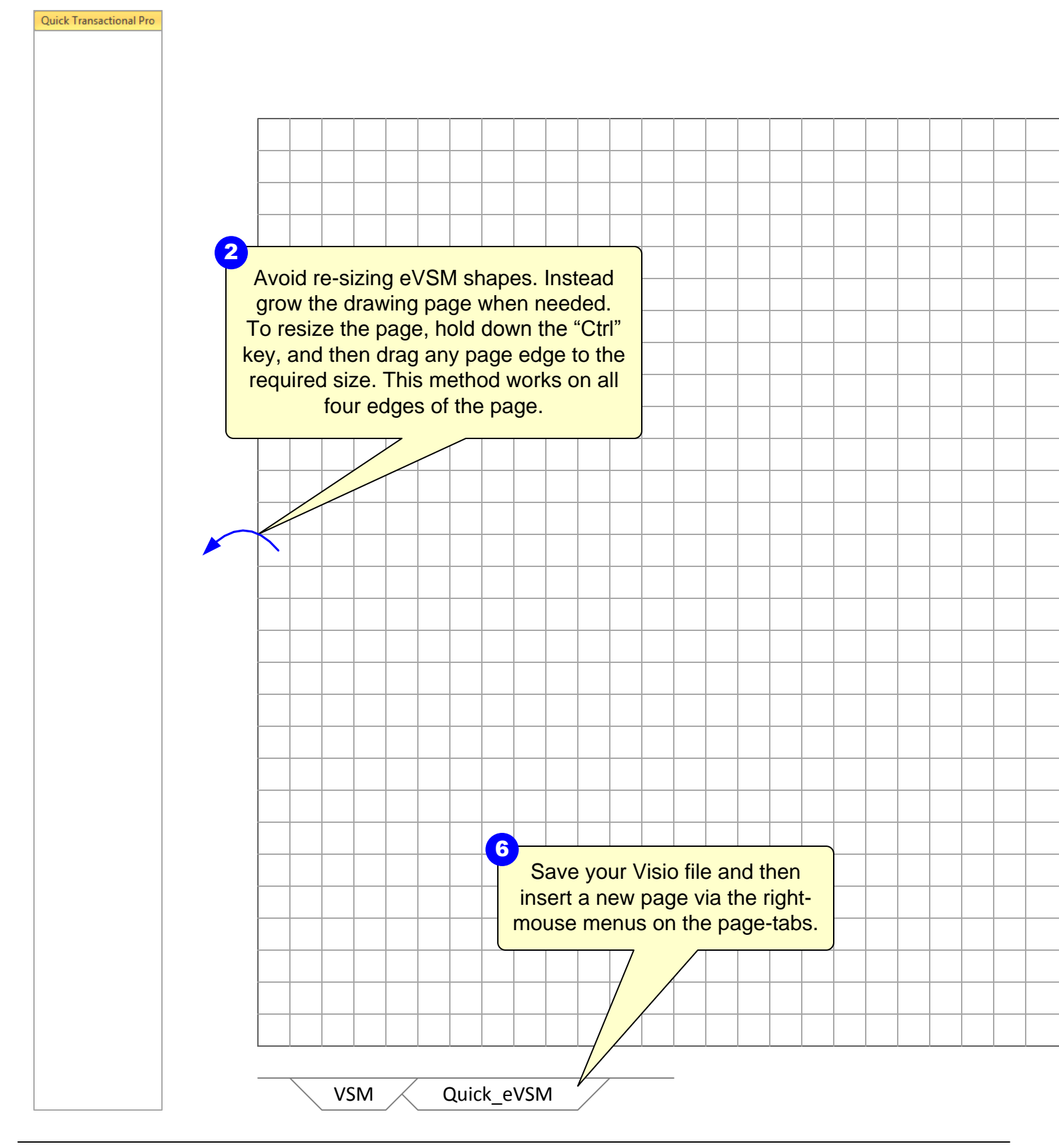

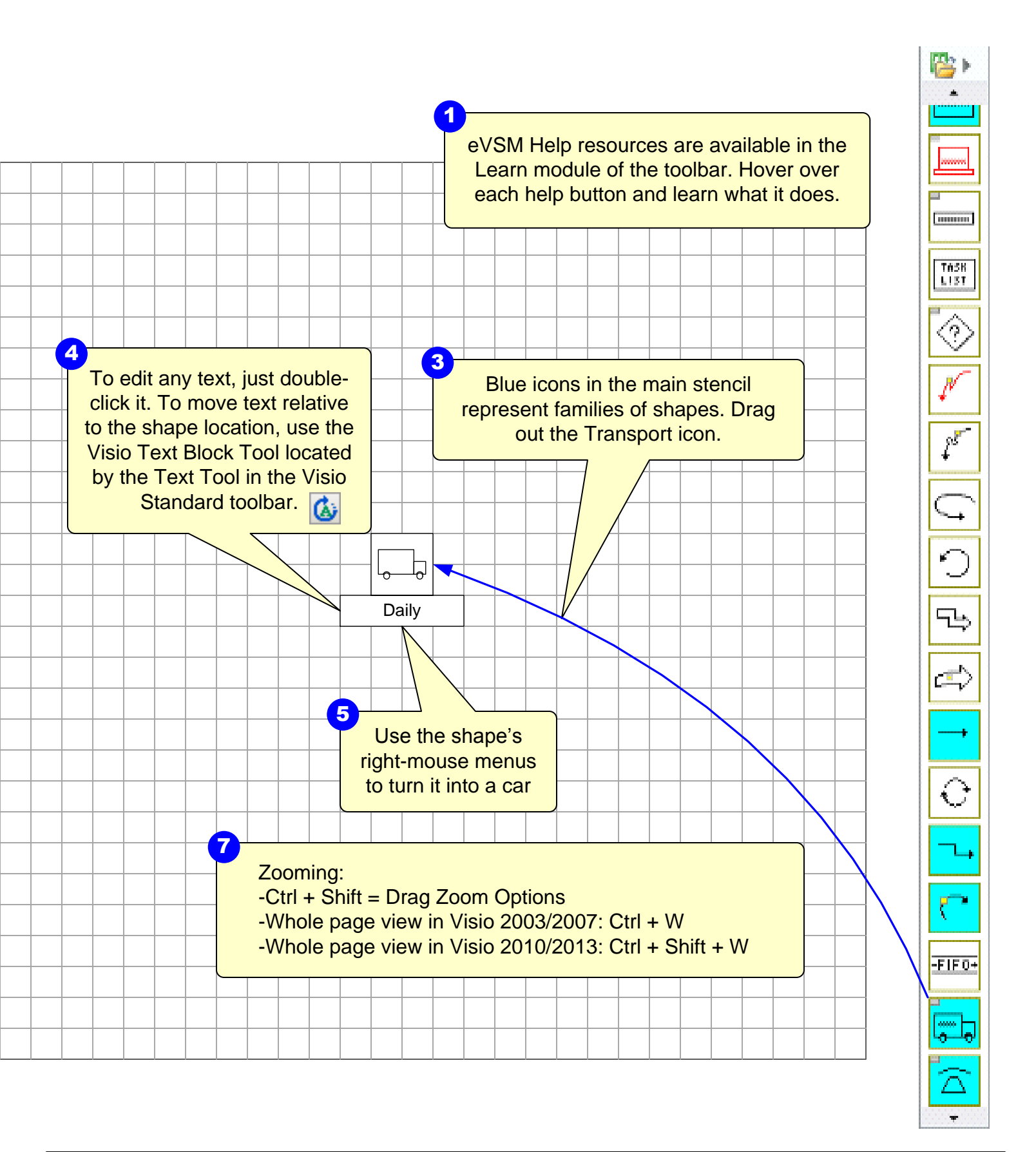

#### Step 3: Initiate the map for Quick Transactional Pro

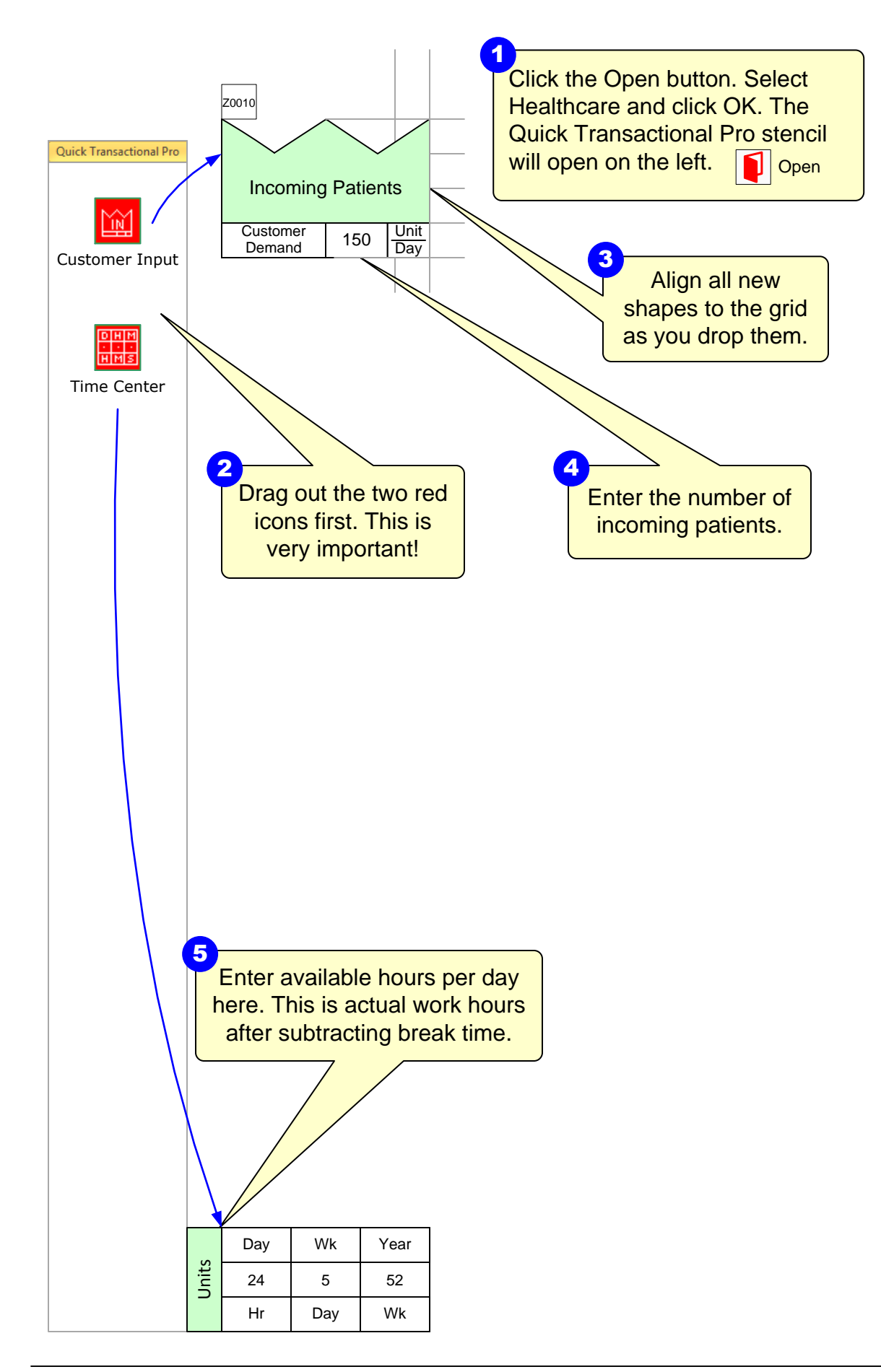

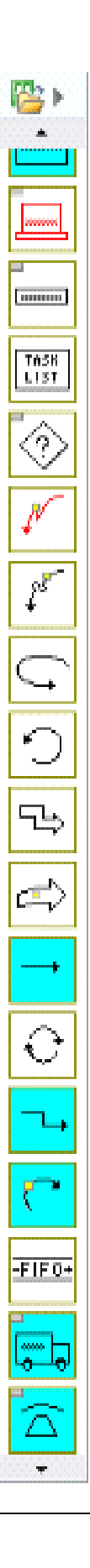

# Step 4: Adding a Unit Converter

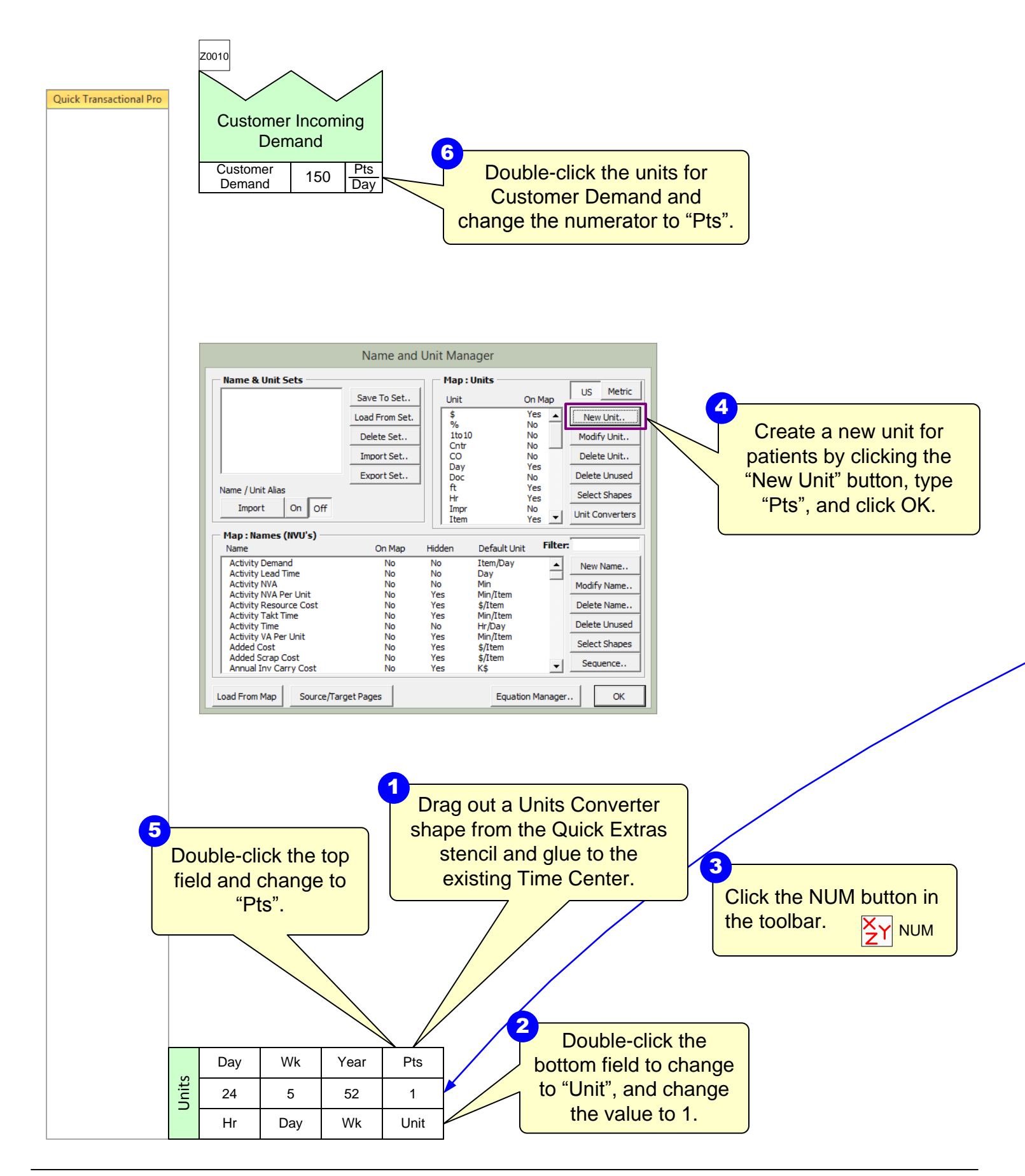

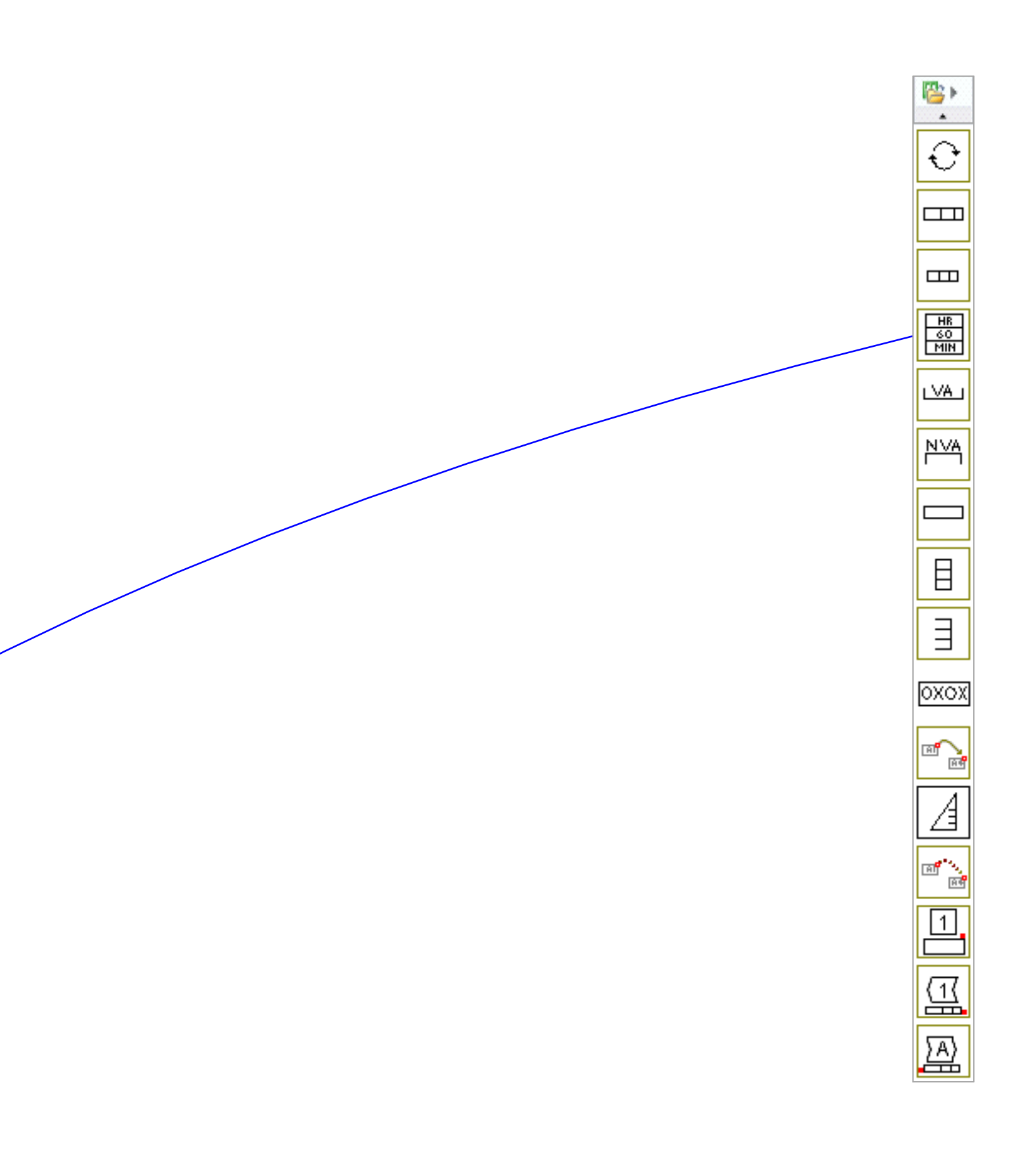

# Step 5: Draw the flow

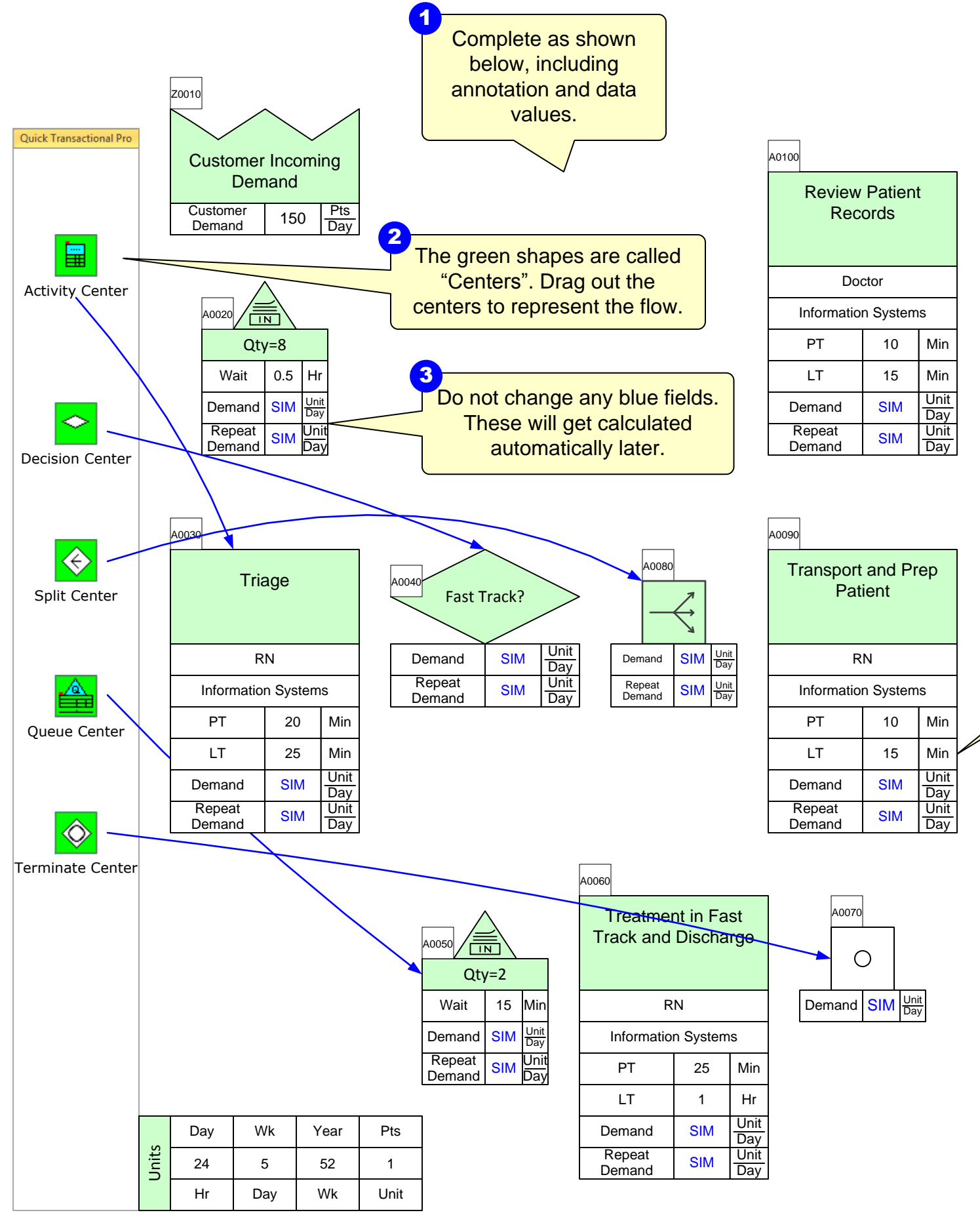

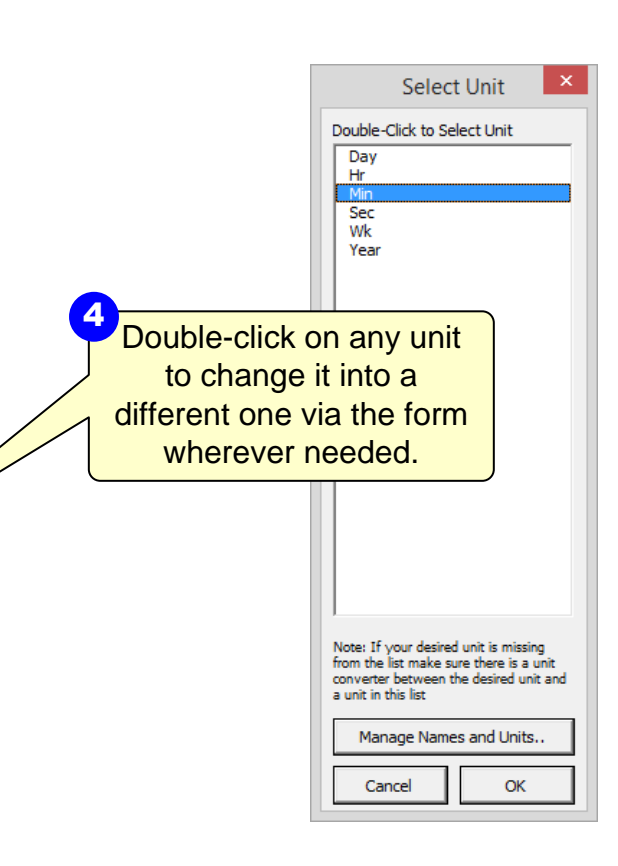

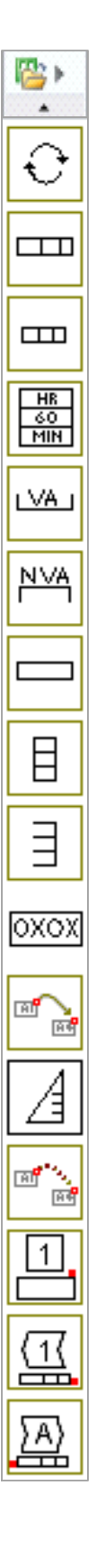

# Step 6: Draw the flow part 2

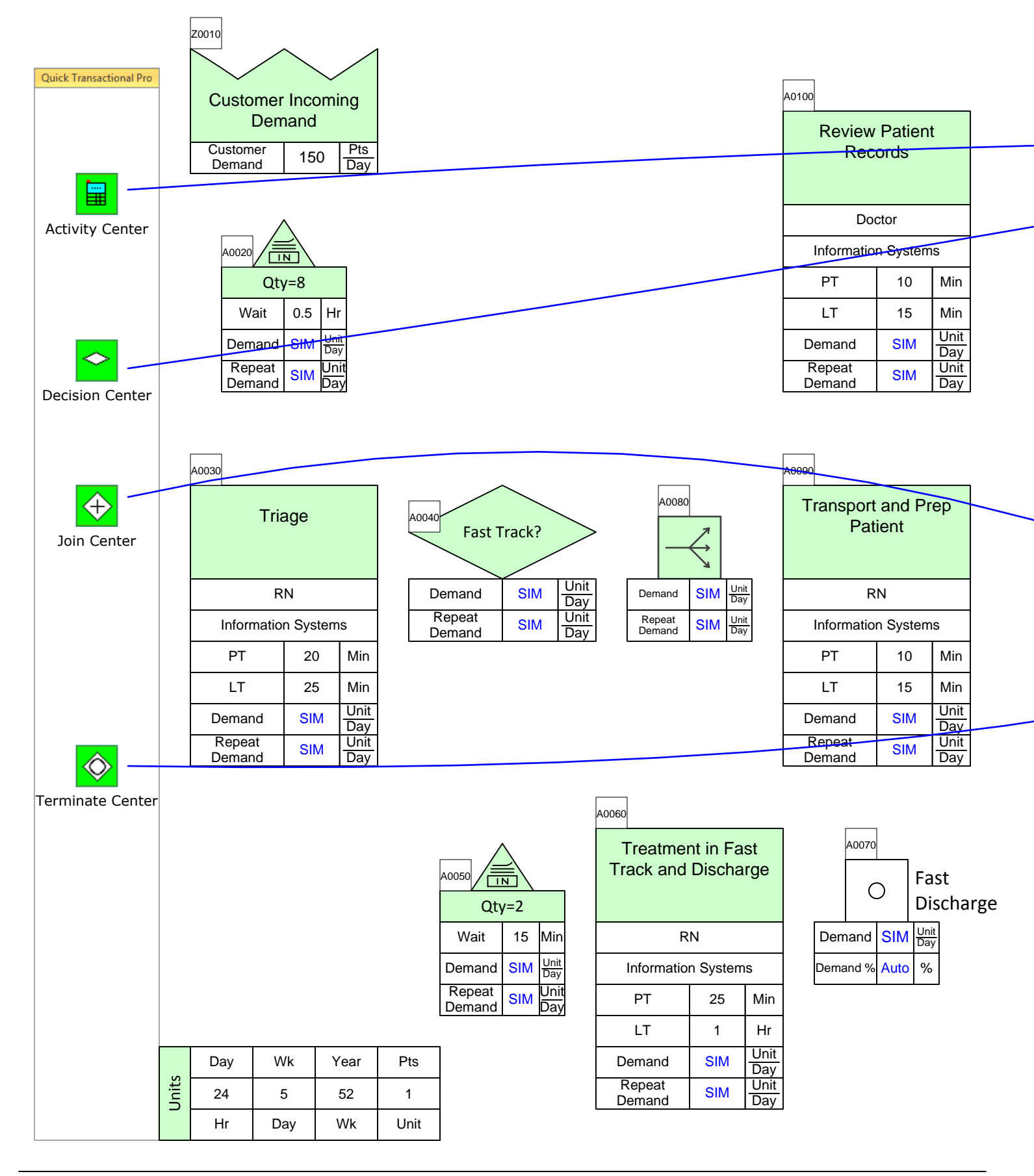

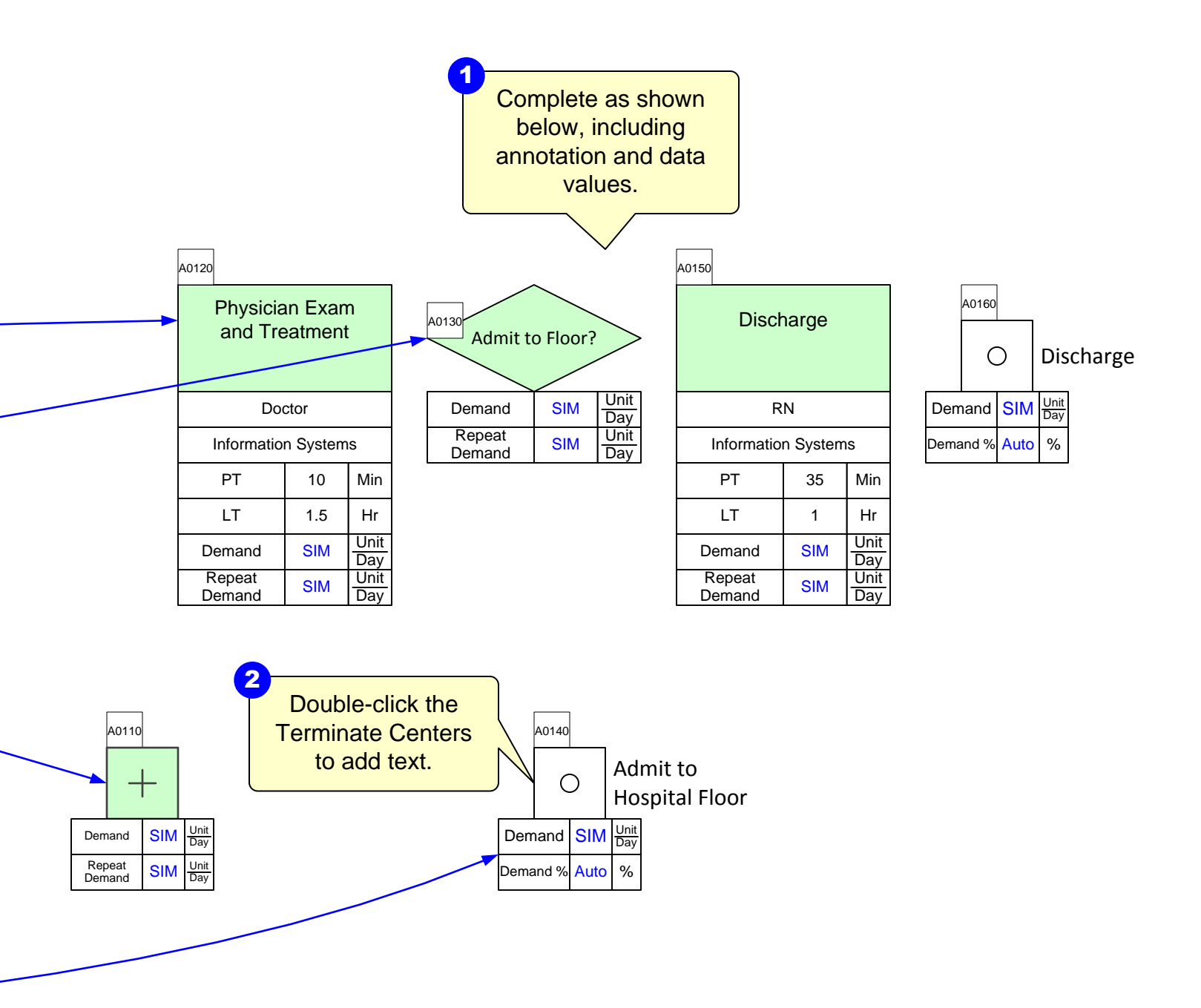

#### Step 7: Sequence Arrows

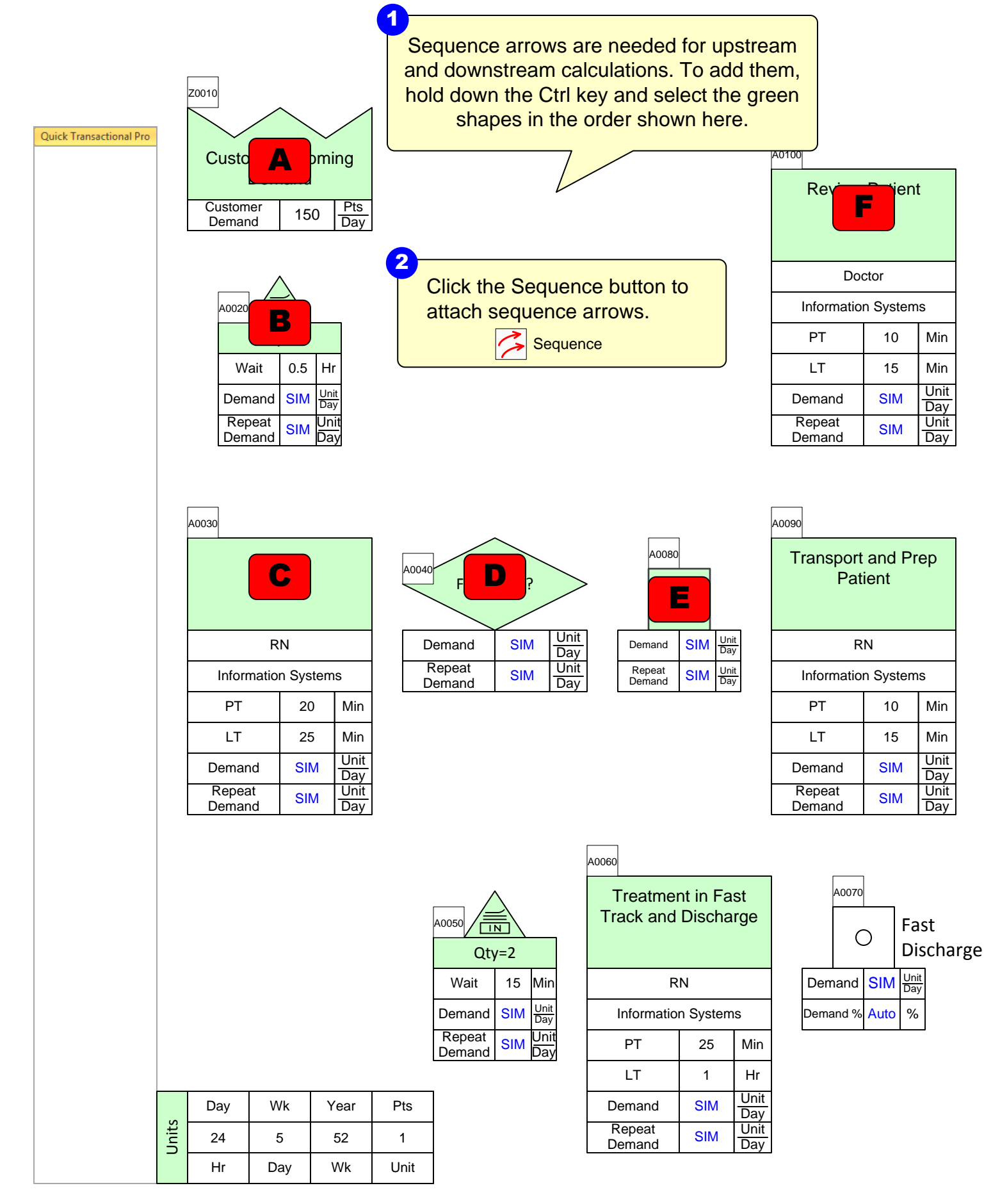

A0120

| Phy and          | ent      | <b>n</b><br>: |
|------------------|----------|---------------|
| Doe              | ctor     |               |
| Informatio       | n System | IS            |
| PT               | 10       | Min           |
| LT               | 1.5      | Hr            |
| Demand           | SIM      | Unit<br>Day   |
| Repeat<br>Demand | SIM      | Unit<br>Day   |

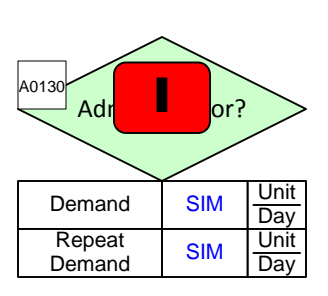

A0150 D J RN Information Systems ΡT 35 Min LT 1 Hr Unit Demand SIM Day Unit Repeat SIM Day Demand

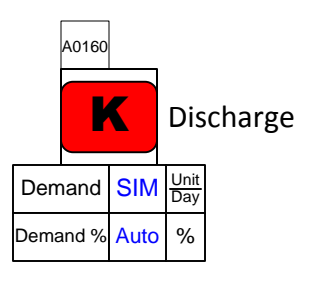

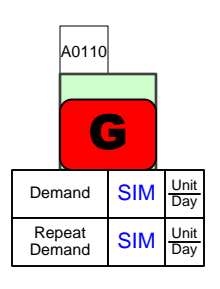

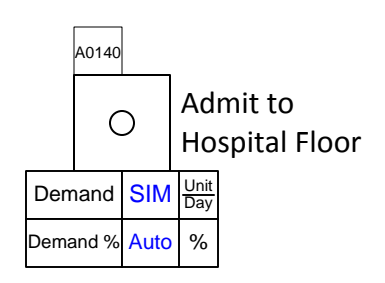

#### Step 8: Sequence Arrows part 2

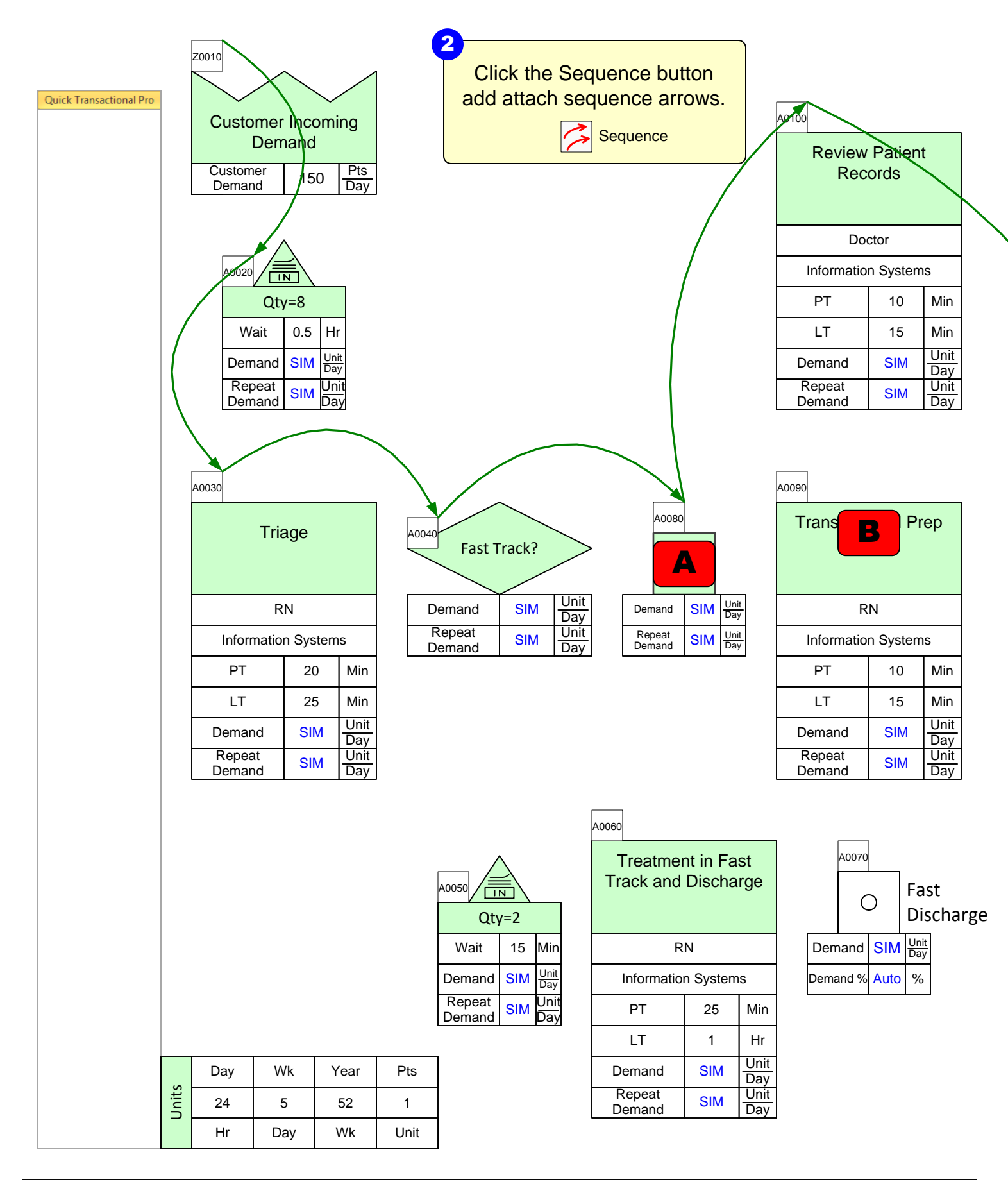

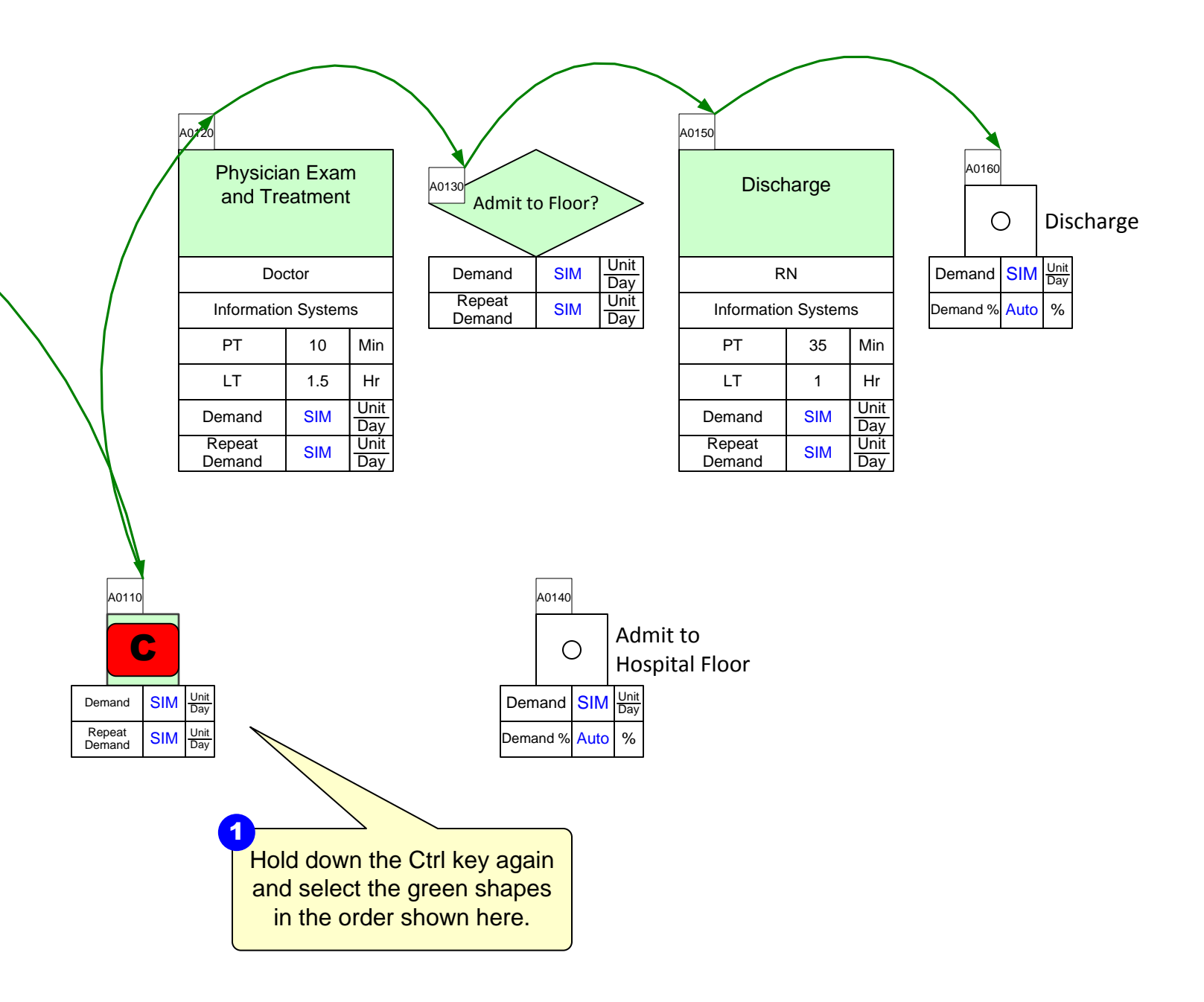

#### Step 9: Sequence Arrows part 3

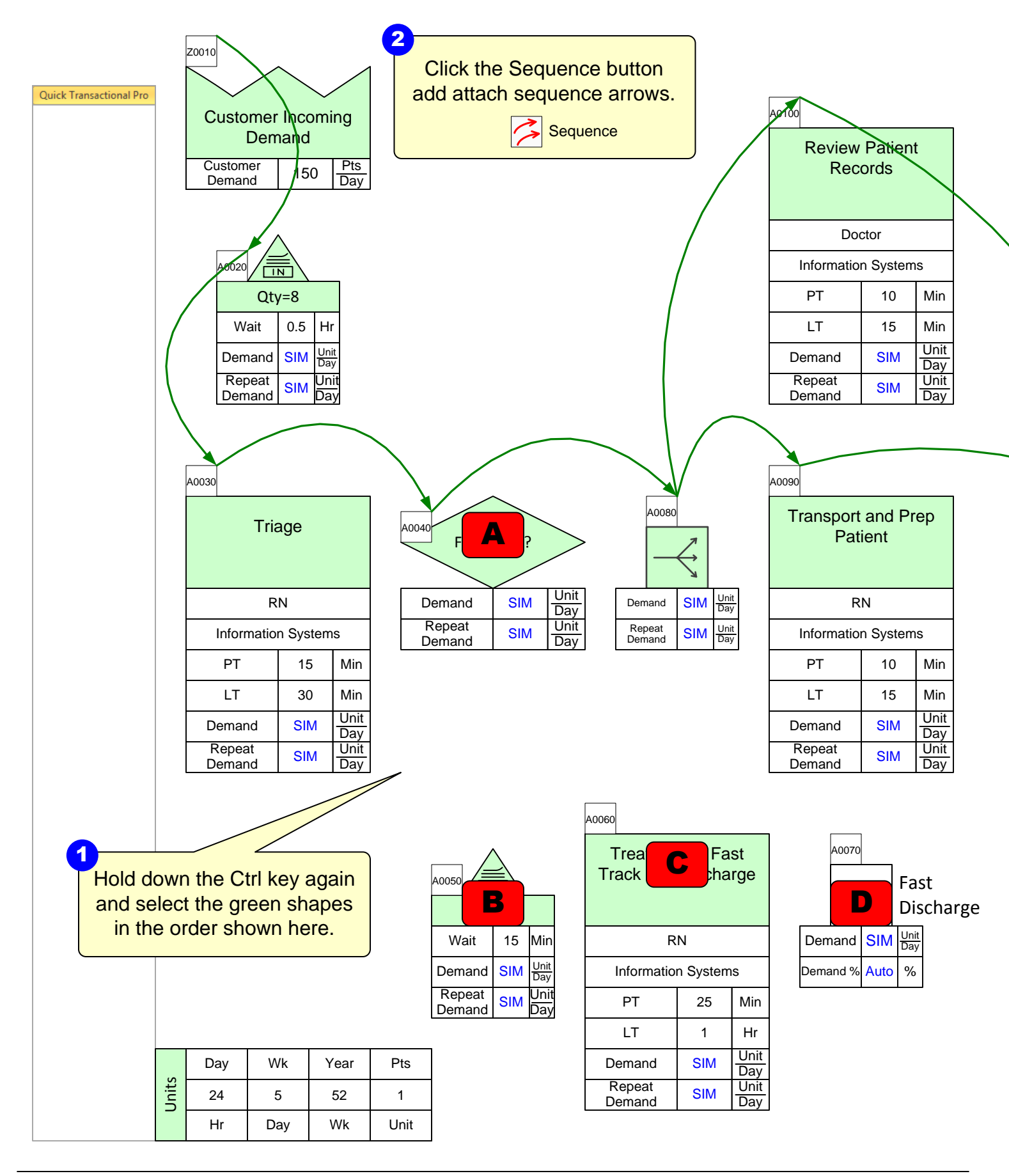

| Physician Exam |
|----------------|
| and Treatment  |

A0/

| Doe              | ctor     |             |
|------------------|----------|-------------|
| Informatio       | n System | s           |
| PT               | 10       | Min         |
| LT               | 1.5      | Hr          |
| Demand           | SIM      | Unit<br>Day |
| Repeat<br>Demand | SIM      | Unit<br>Day |

| A0130<br>Admit to | o Floor? |             |
|-------------------|----------|-------------|
| Demand            | SIM      | Unit<br>Day |
| Repeat<br>Demand  | SIM      | Unit<br>Day |
|                   |          |             |

| A0150     |                 |          |             |  |  |  |
|-----------|-----------------|----------|-------------|--|--|--|
| Discharge |                 |          |             |  |  |  |
|           | R               | N        |             |  |  |  |
|           | Informatio      | n System | S           |  |  |  |
|           | PT              | 35       | Min         |  |  |  |
|           | LT              | 1        | Hr          |  |  |  |
| D         | emand           | SIM      | Unit<br>Day |  |  |  |
| F<br>D    | Repeat<br>emand | SIM      | Unit<br>Day |  |  |  |

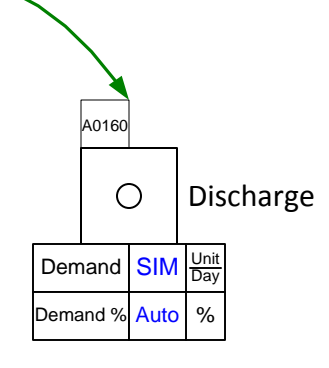

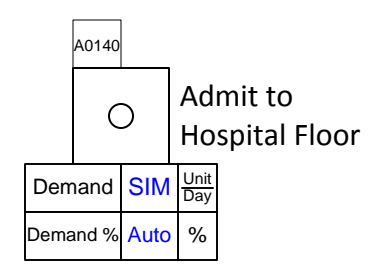

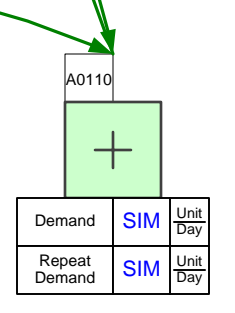

#### Step 10: Sequence Arrows part 4

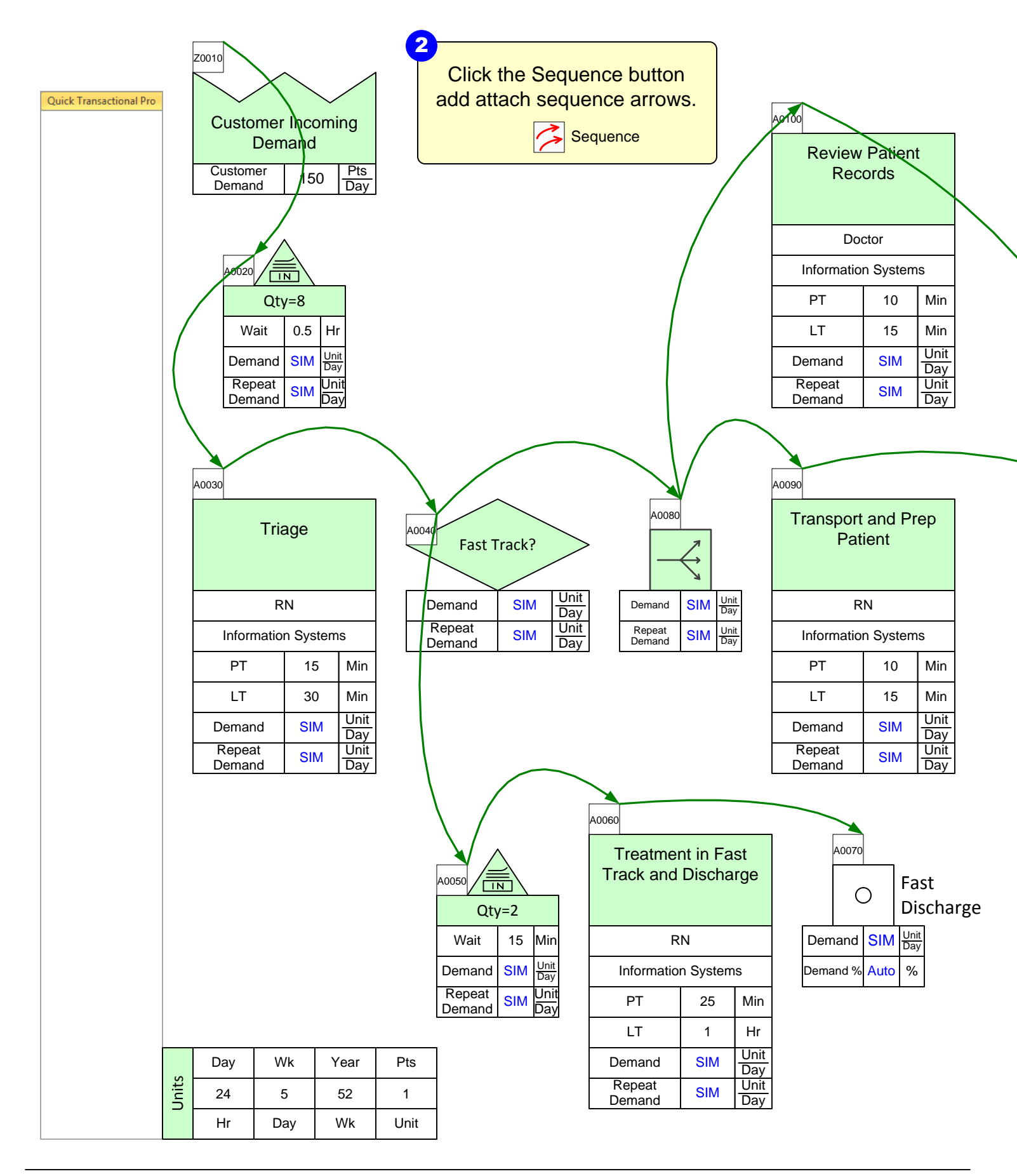

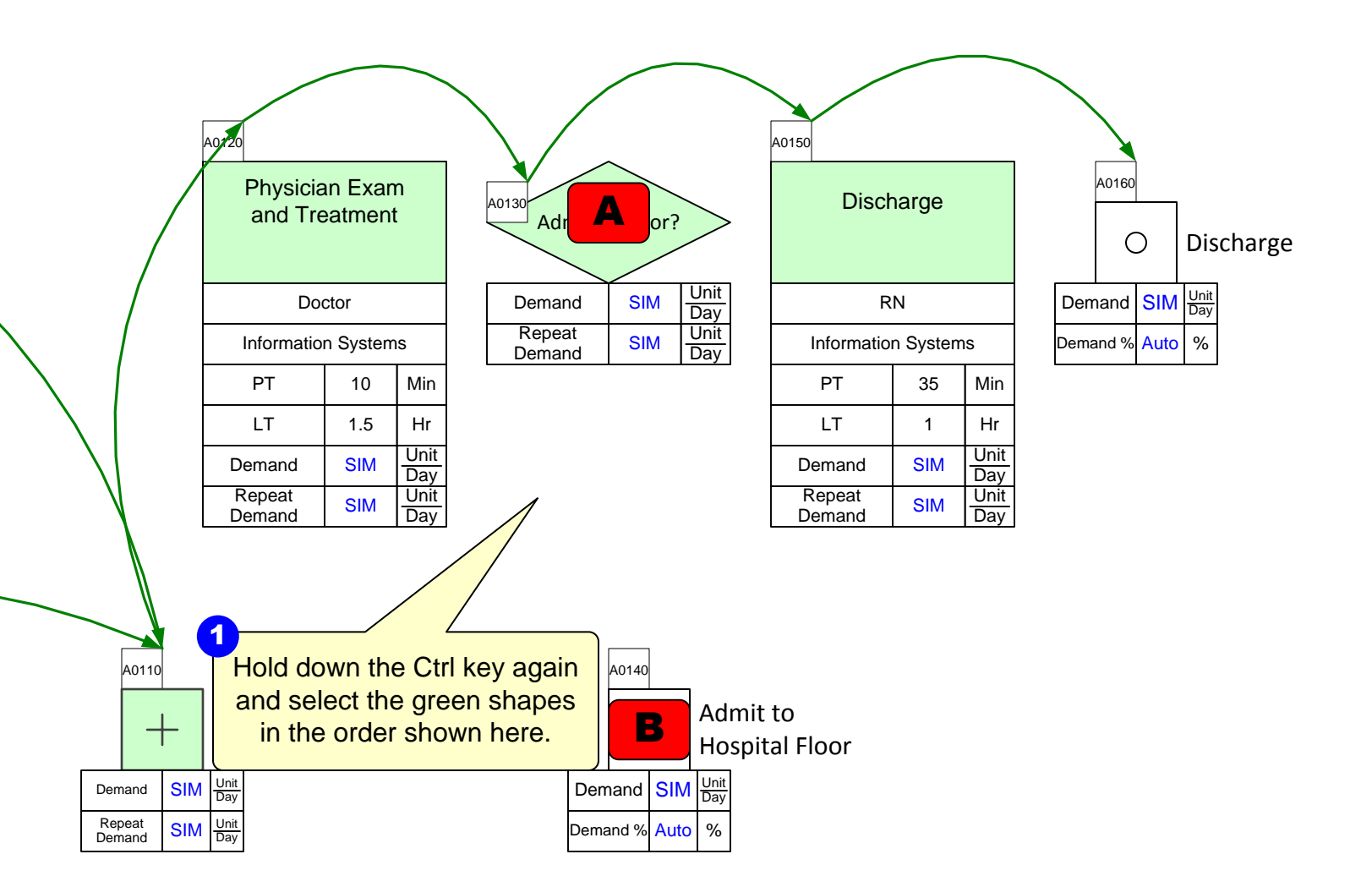

#### Step 11: Sequence Arrow add-ons

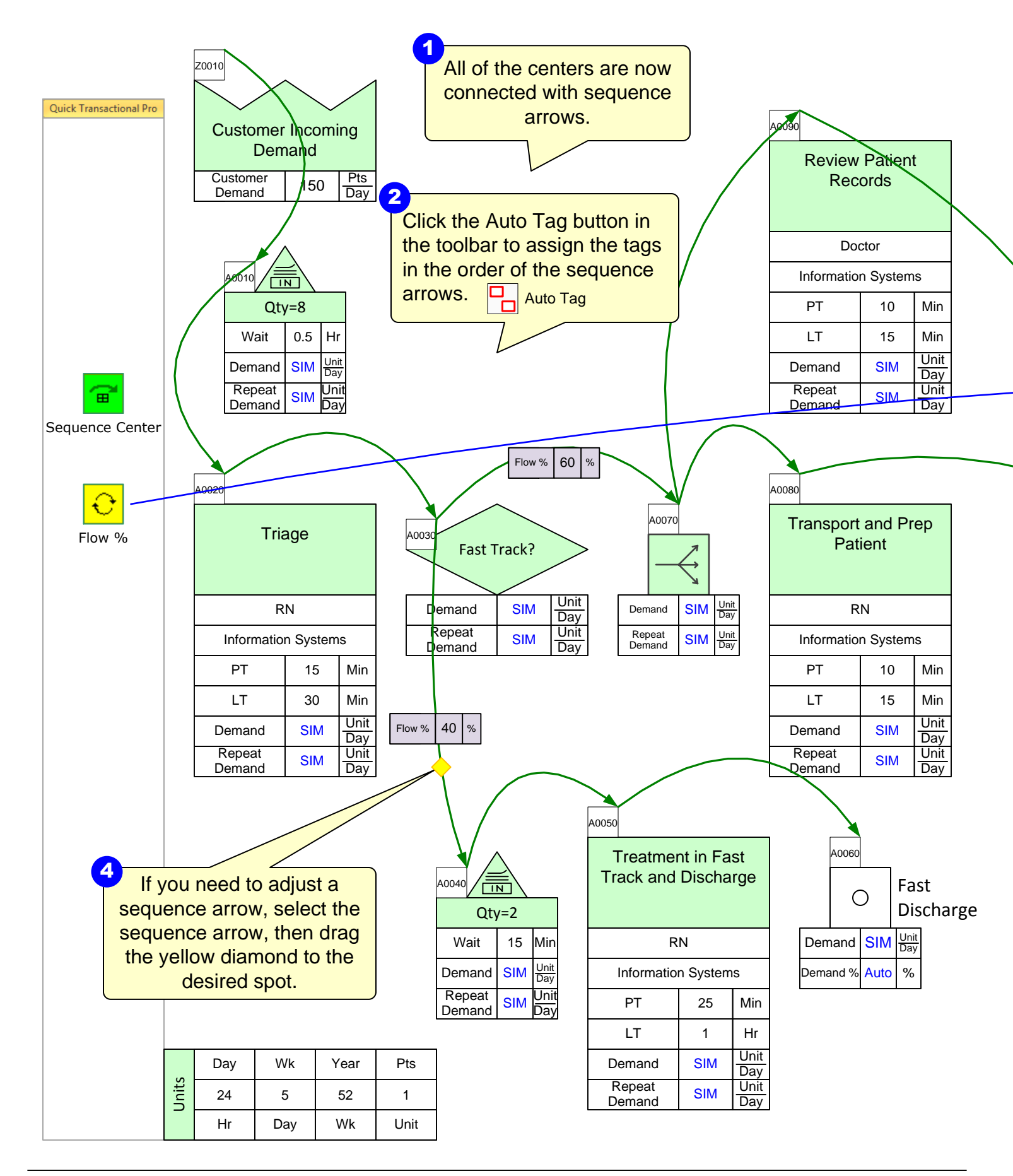

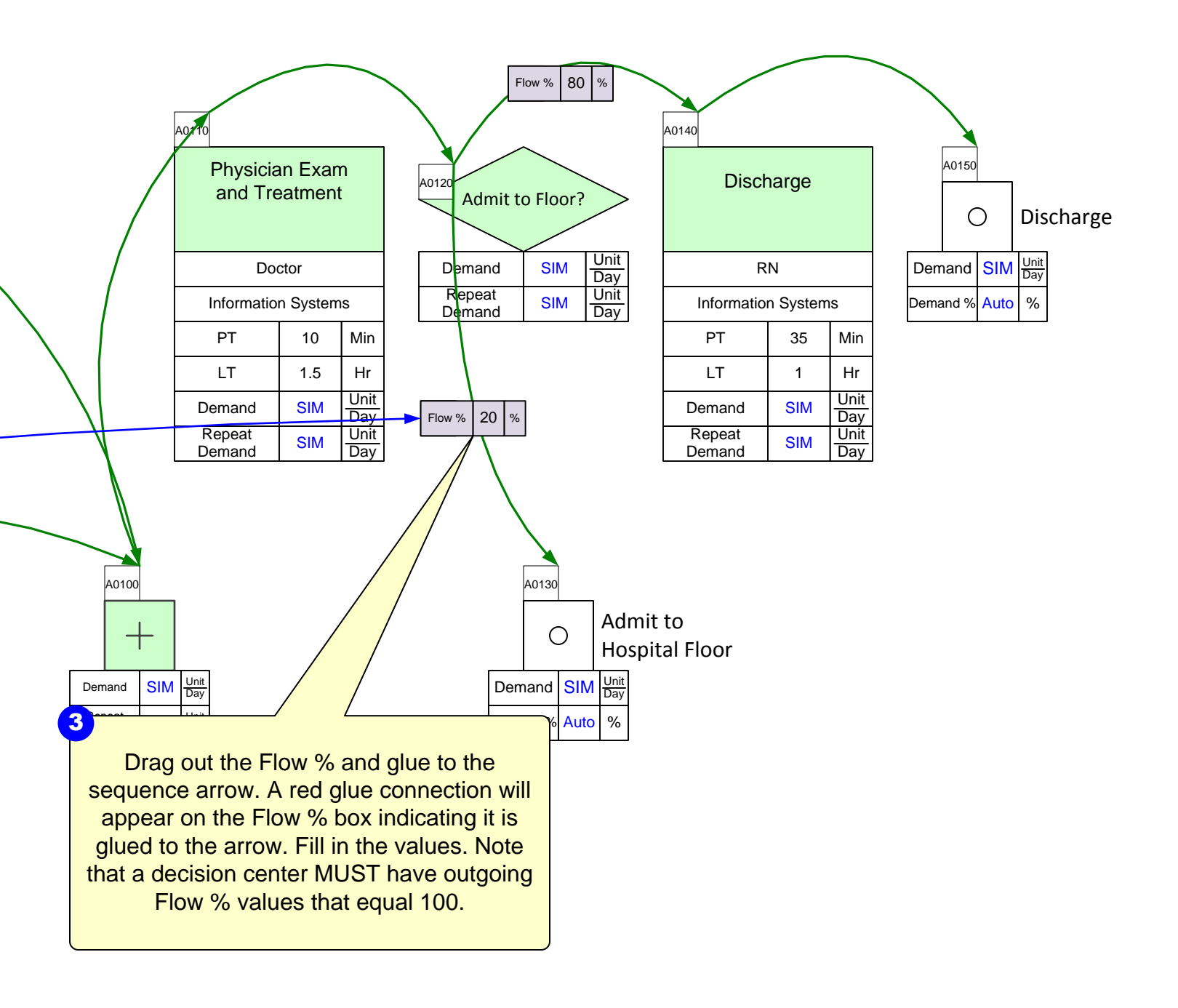

## Step 12: Add-on variables

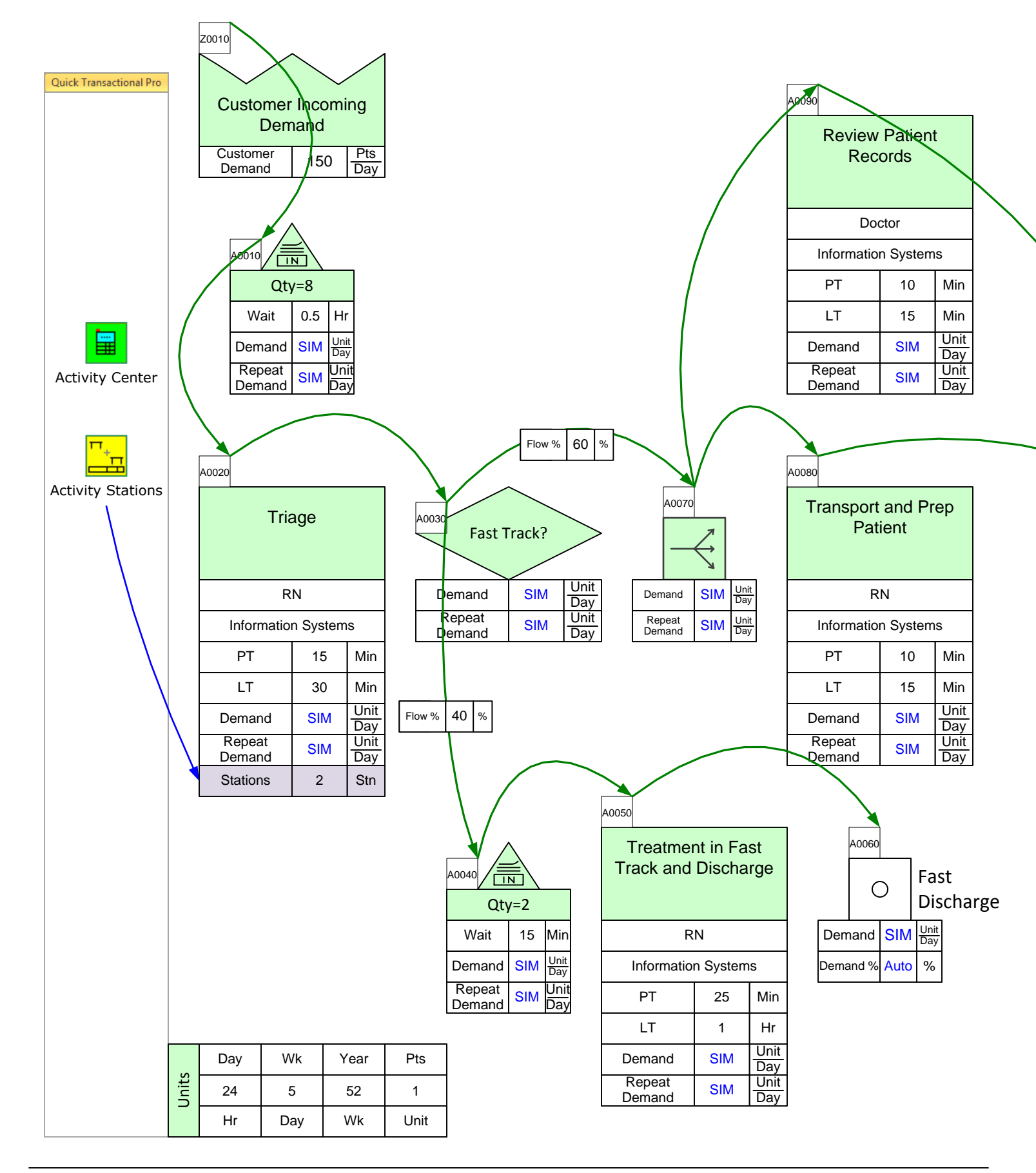

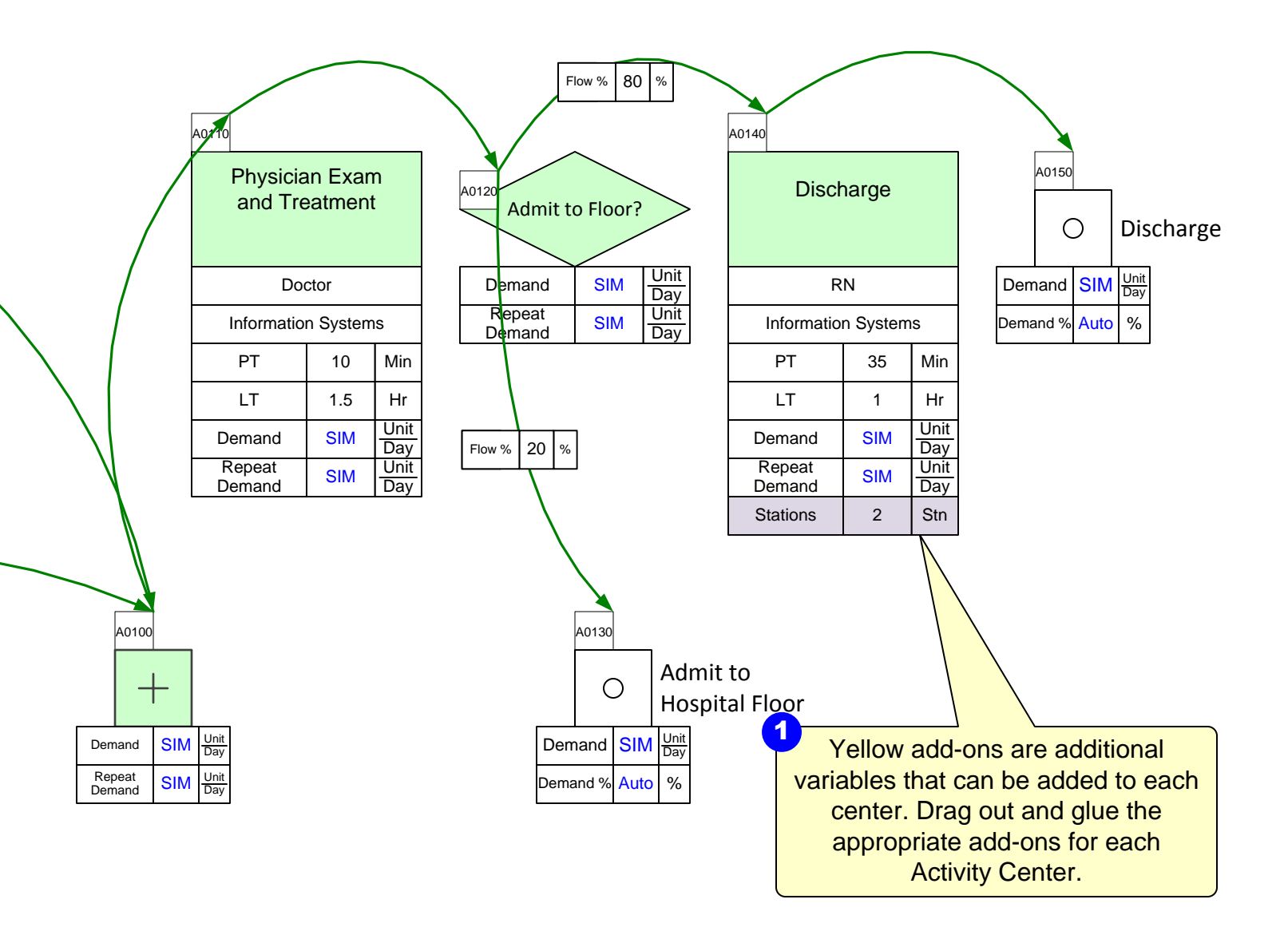

#### Step 13: Perform calculations

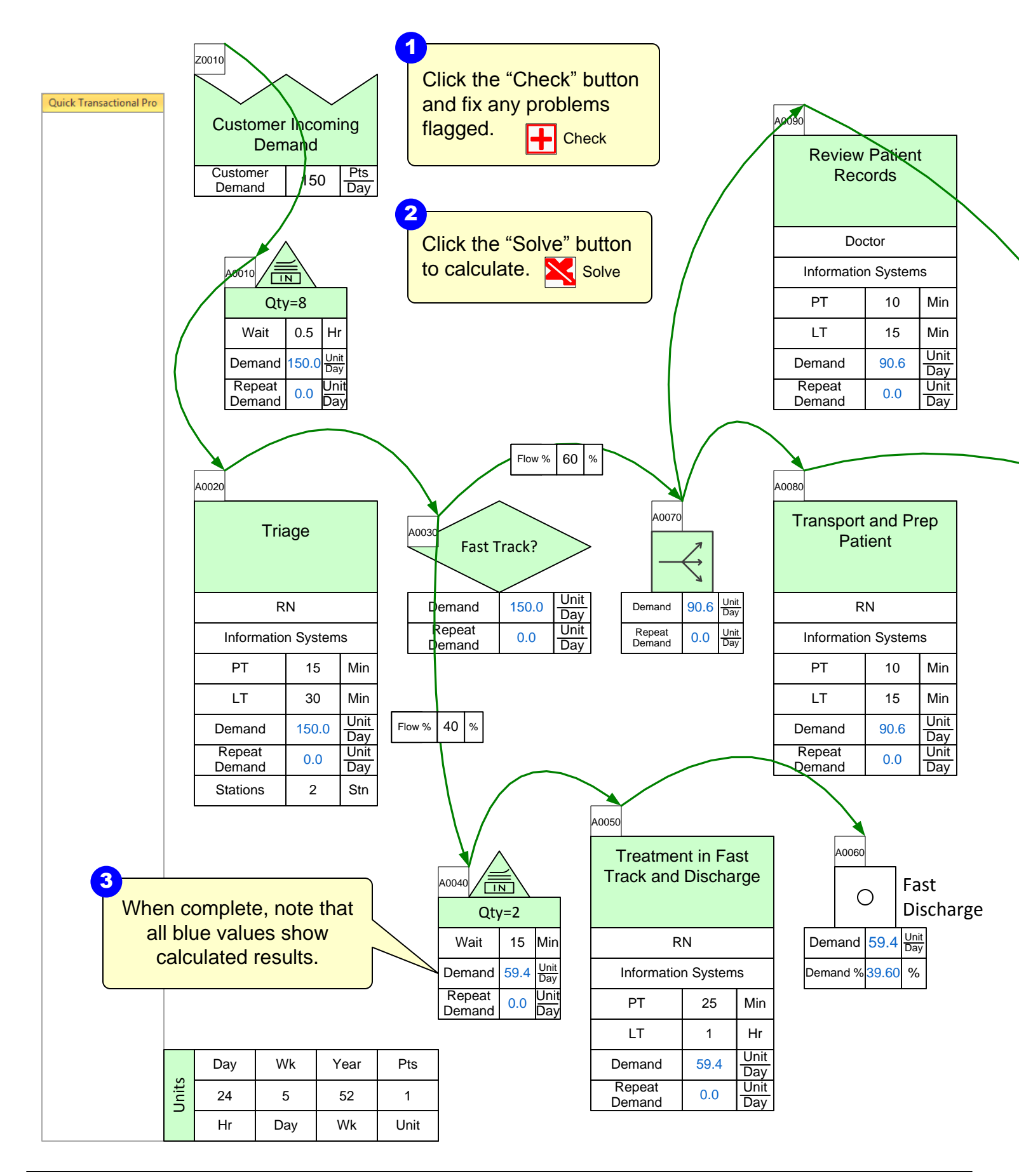

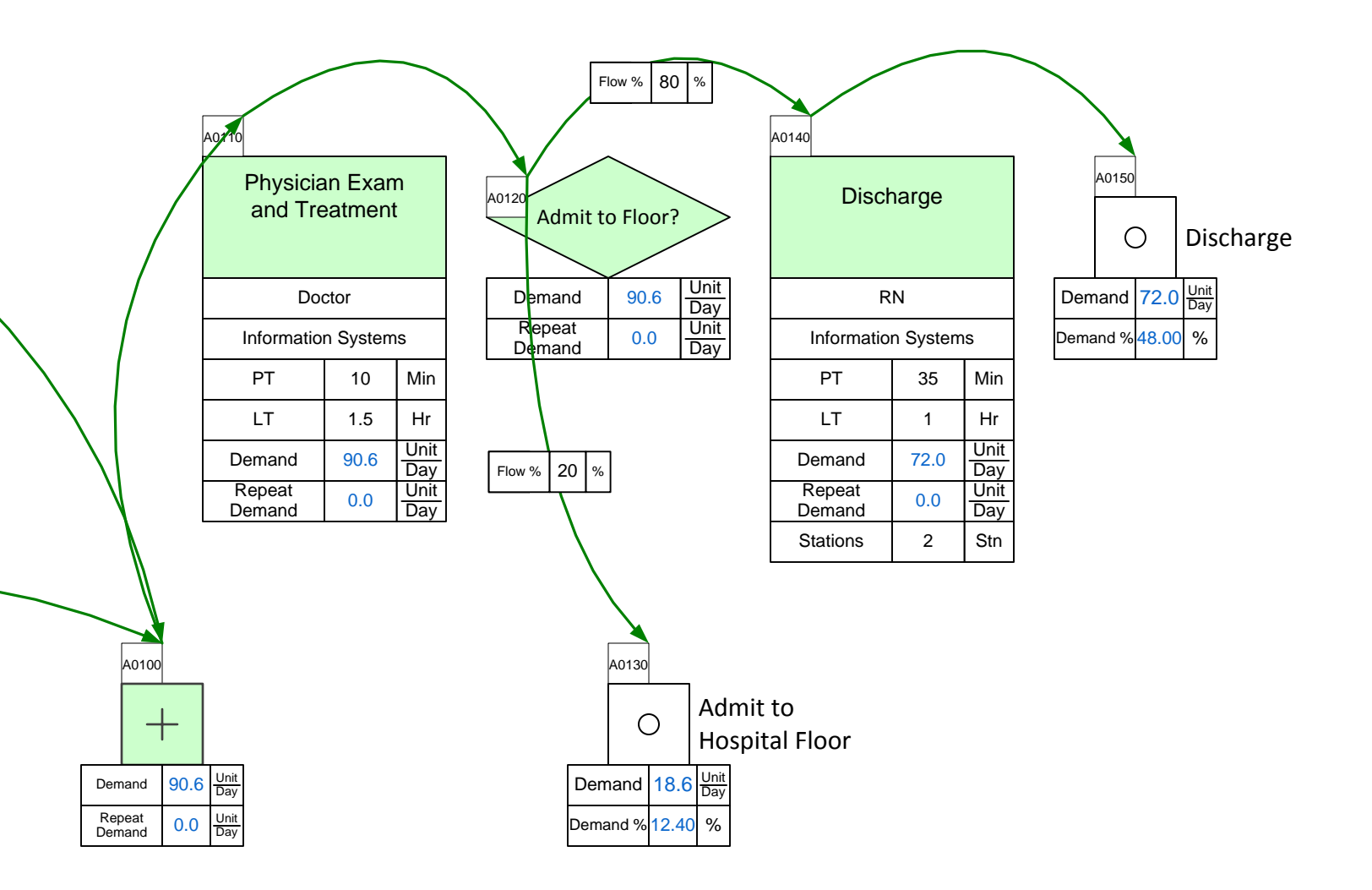

## Step 14: Route Markers

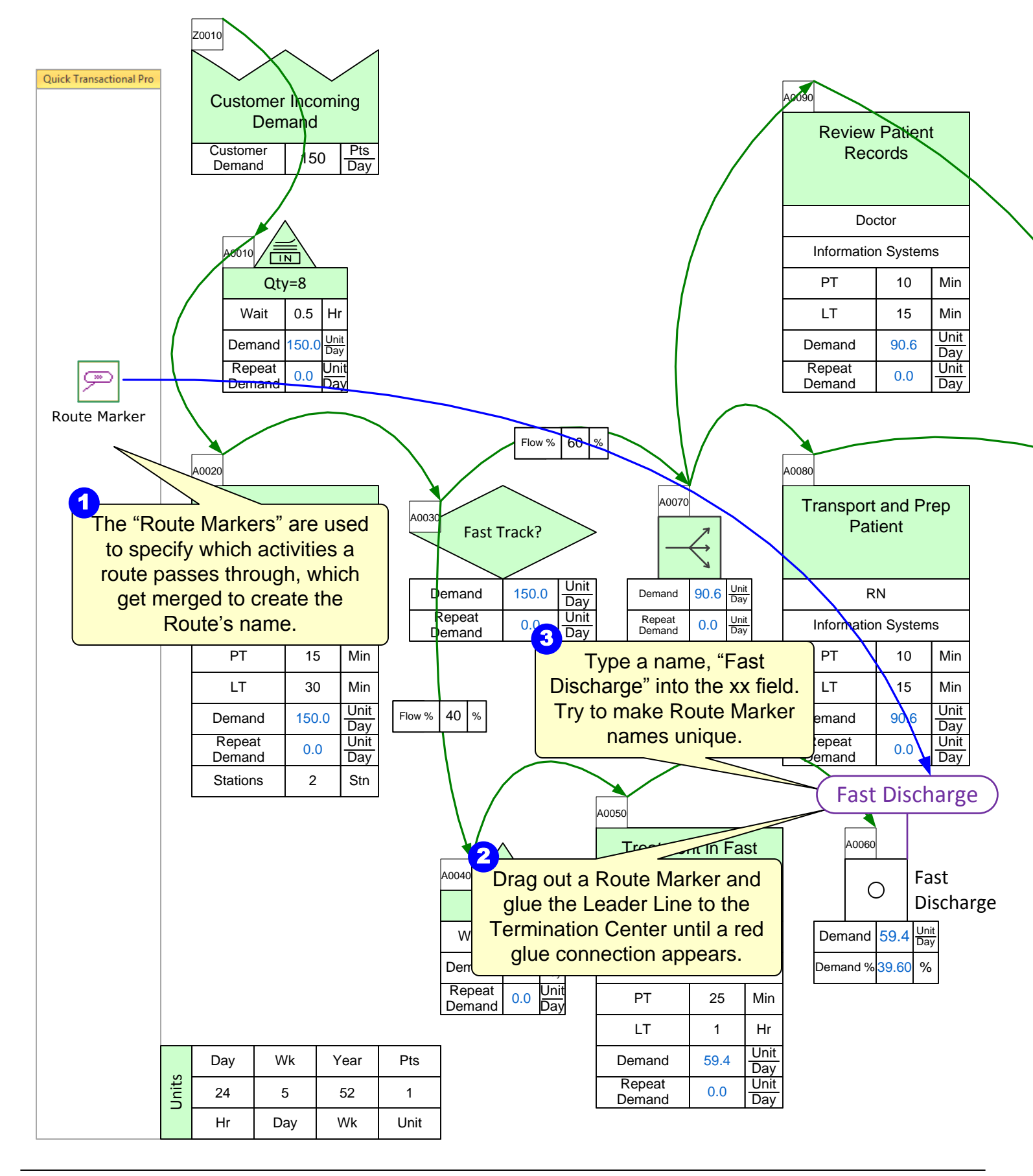

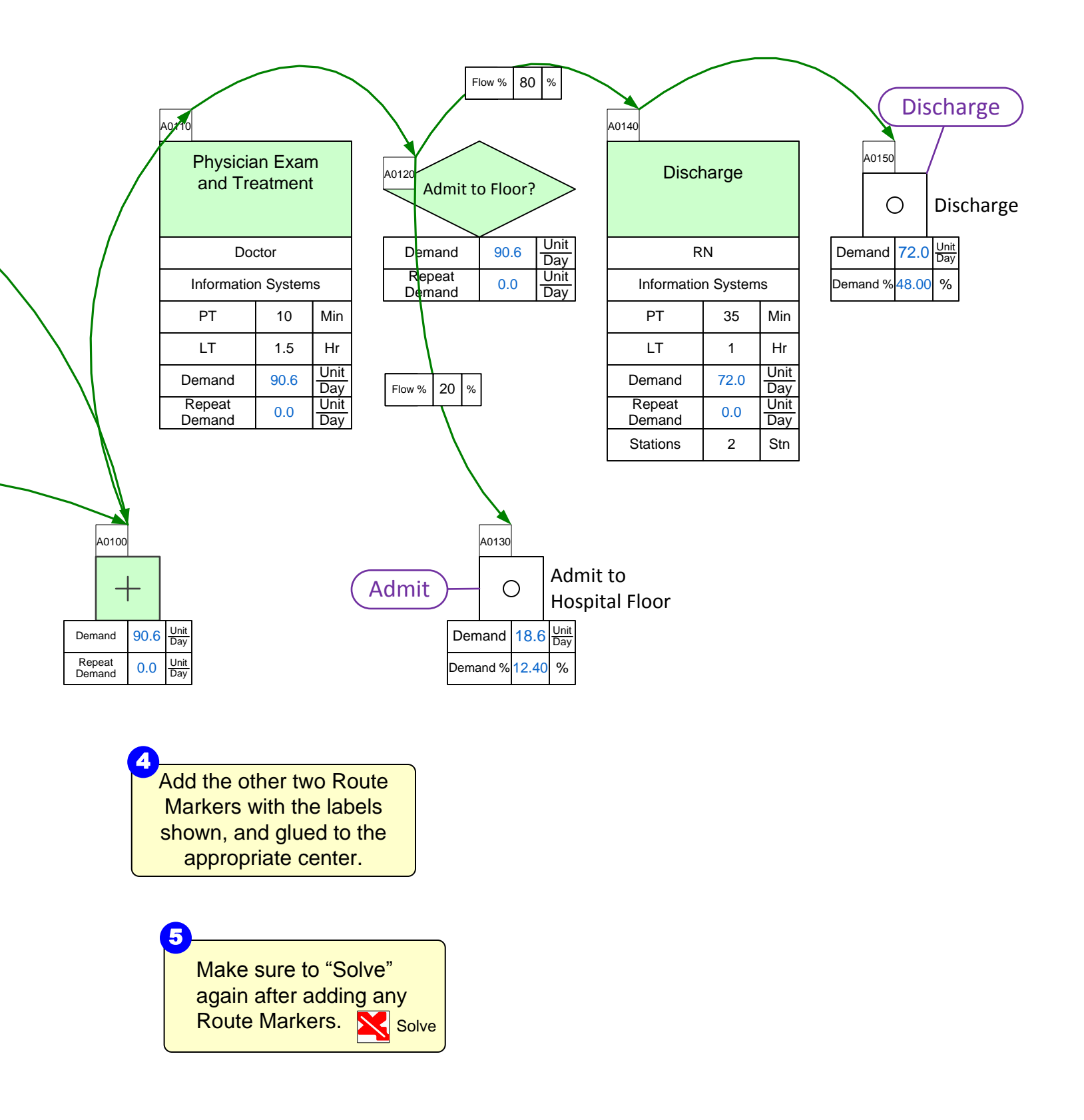

## Step 15: Route Table

Z0010 Quick Transactional Pro Customer Incoming Demand Review Ratient Customer Pts Records 50 Demand Day Doctor Information Systems ΡT 10 Min Qty=8 0.5 Hr LT 15 Wait Min Unit <u>Unit</u> Day Demand 150.0 Demand 90.6 Day Repeat Unit Repeat Unit 0.0 0.0 Demand Day Demand Day 60 Flow % % A0020 40080 A0070 Transport and Prep Triage A003 Patient Fast Track? → Unit Day Unit 150.0 90.6 RN RN Demand Demand Day Repeat Unit Repeat Demand Unit Day Information Systems 0.0 0.0 Information Systems Day Demand PT 15 PT 10 Min Min LT 30 Min LT 15 Min Unit Unit 40 Flow % % Demand 150.0 Demand 90.6 Day Day Repeat Unit Repeat Unit 0.0 0.0 Demand Demand Day Day Stations 2 Stn Fast Discharge A0050 **Treatment in Fast** 0060 Track and Discharge A0040 Fast Ο Route Table Discharge Qty=2 Unit Day 1 Wait 15 Min RN Demand 59.4 <u>Unit</u> Day Drag out the Route Demand % 39.60 Demand 59.4 Information Systems % Repeat Jnit Table shape. 0.0 PT 25 Min Demand Day LT 1 Hr Unit Day Wk Year Pts Demand 59.4 Day Units Repeat Unit 24 5 52 1 0.0 Demand Day Hr Day Wk Unit

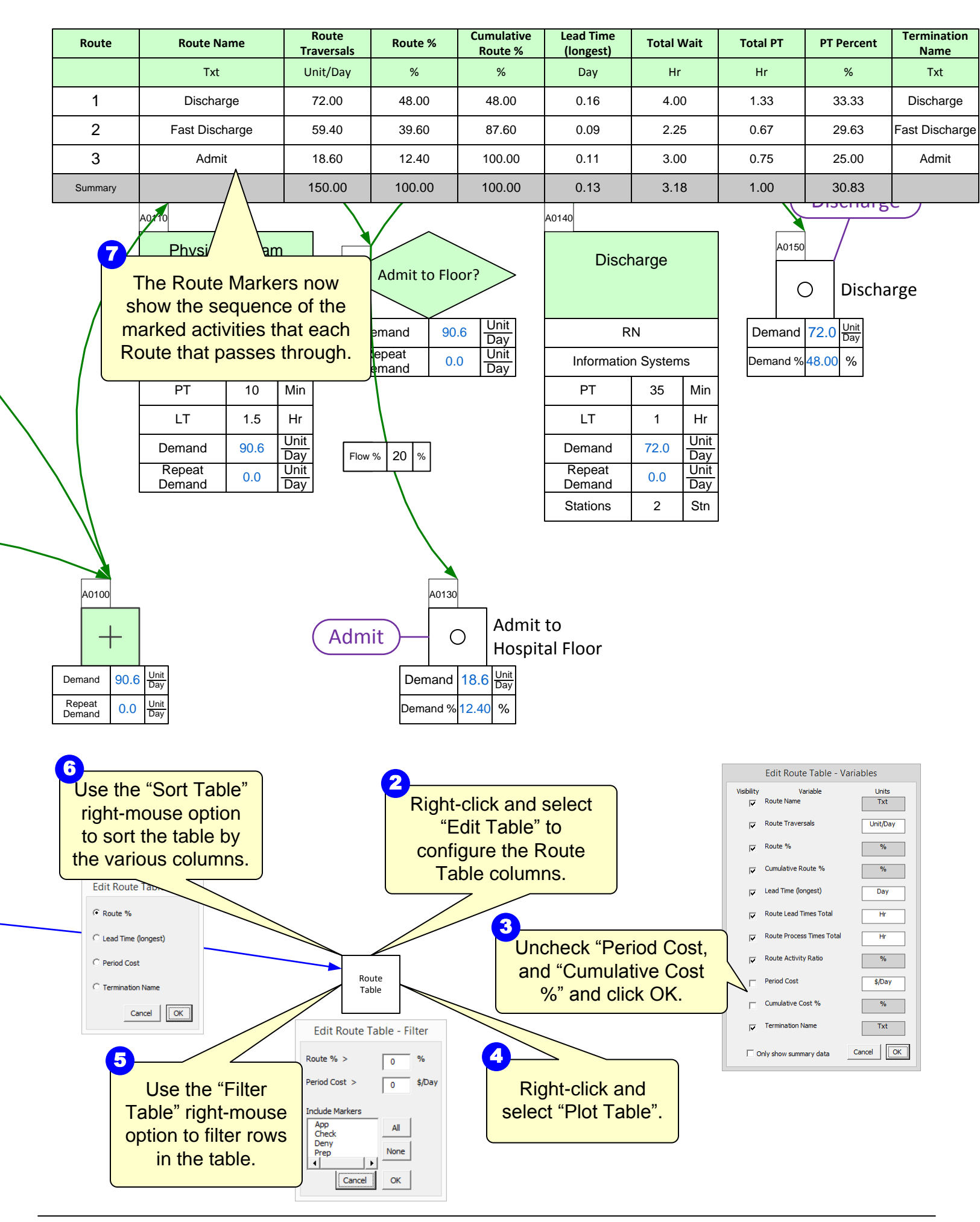

#### **Transactional Pro Route Table**

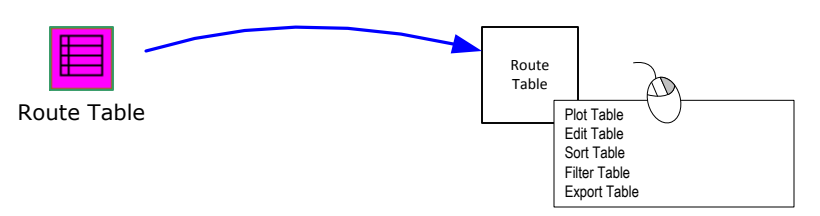

| Route   | Route Name         | Route<br>Traversals | Route % | Cumulative<br>Route % | Lead Time<br>(longest) | Total Wait | Total PT | PT Percent | Period Cost | Cumulative<br>Cost % | Termination<br>Name |
|---------|--------------------|---------------------|---------|-----------------------|------------------------|------------|----------|------------|-------------|----------------------|---------------------|
|         | Txt                | Unit/Day            | %       | %                     | Day                    | Hr         | Hr       | %          | \$/Day      | %                    | Txt                 |
| 1       | Prep Check Approve | 500.00              | 100.00  | 100.00                | 1.88                   | 15.00      | 0.25     | 1.67       | 0.00        | 0.00                 | Approve             |
| Summary |                    | 500.00              | 100.00  | 100.00                | 1.88                   | 15.00      | 0.25     | 1.67       | 0.00        | 0.00                 |                     |

Transactional Pro has a customizable Route Table. Right-click the Route Table shape and select "Edit Table" for visibility settings of variables in the table.

Use the "Only show summary data" for quickly plotting summary data only.

Once you have clicked OK, you can right-click the Route Table shape and click "Plot Table" to plot.

|                         | Edit Route Table - Va     | ariables  |
|-------------------------|---------------------------|-----------|
| Visibility              | Variable                  | Units     |
|                         | Route Name                | Ixt       |
| $\overline{\checkmark}$ | Route Traversals          | Unit/Day  |
| $\overline{\checkmark}$ | Route %                   | %         |
| <b>V</b>                | Cumulative Route %        | %         |
| ▼                       | Lead Time (longest)       | Day       |
| ◄                       | Route Lead Times Total    | Hr        |
| $\overline{\mathbf{v}}$ | Route Process Times Total | Hr        |
| <b>V</b>                | Route Activity Ratio      | %         |
| ▼                       | Period Cost               | \$/Day    |
| •                       | Cumulative Cost %         | %         |
|                         | Termination Name          | Txt       |
| □ 0                     | nly show summary data     | Cancel OK |

Once you have seen the values, and would like to sort the values based on the following variables, right-click the Route Table and select "Sort Table".

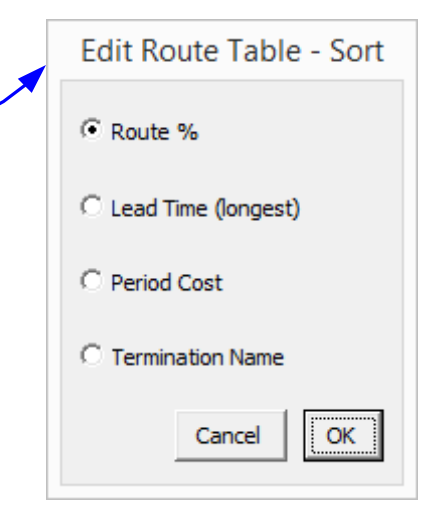

#### **Route Marker**

"Route Markers" are used to specify which center a route passes through, which get merged to create the Route's name. Drag out a Route Marker and glue the Leader Line to a center. Type a unique name to avoid confusion. After adding all markers to the map, you must click the Solve button. Solve

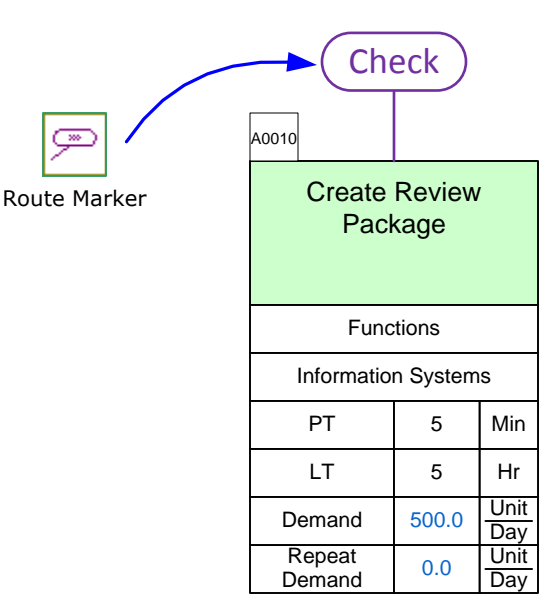

You can filter the Route Table by showing routes that have a certain Route Percentage, Period Cost, or by specific Route Markers. If you connect Route Markers to Termination Centers, you can filter table summaries for each termination point by selecting the appropriate marker in the form. Use the right-mouse menu option of "Filter Table" for the Route Table.

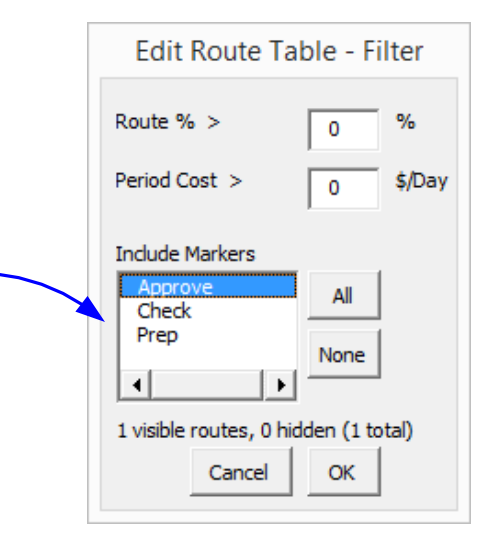

Lastly, you can export the entire table to Excel by right-clicking the Route Table and selecting "Export Table".

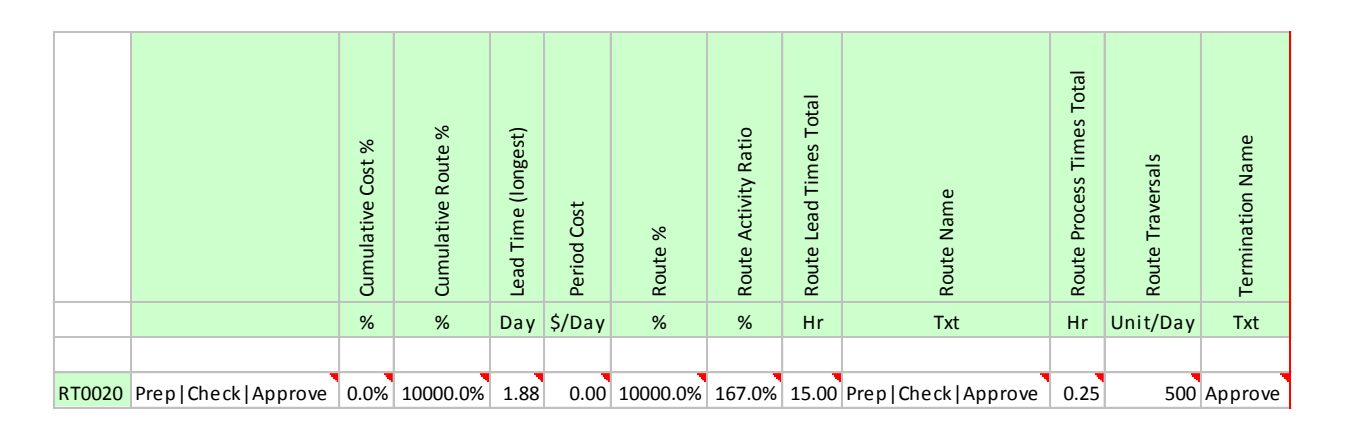

#### Step 16: Plot Lead Time Chart

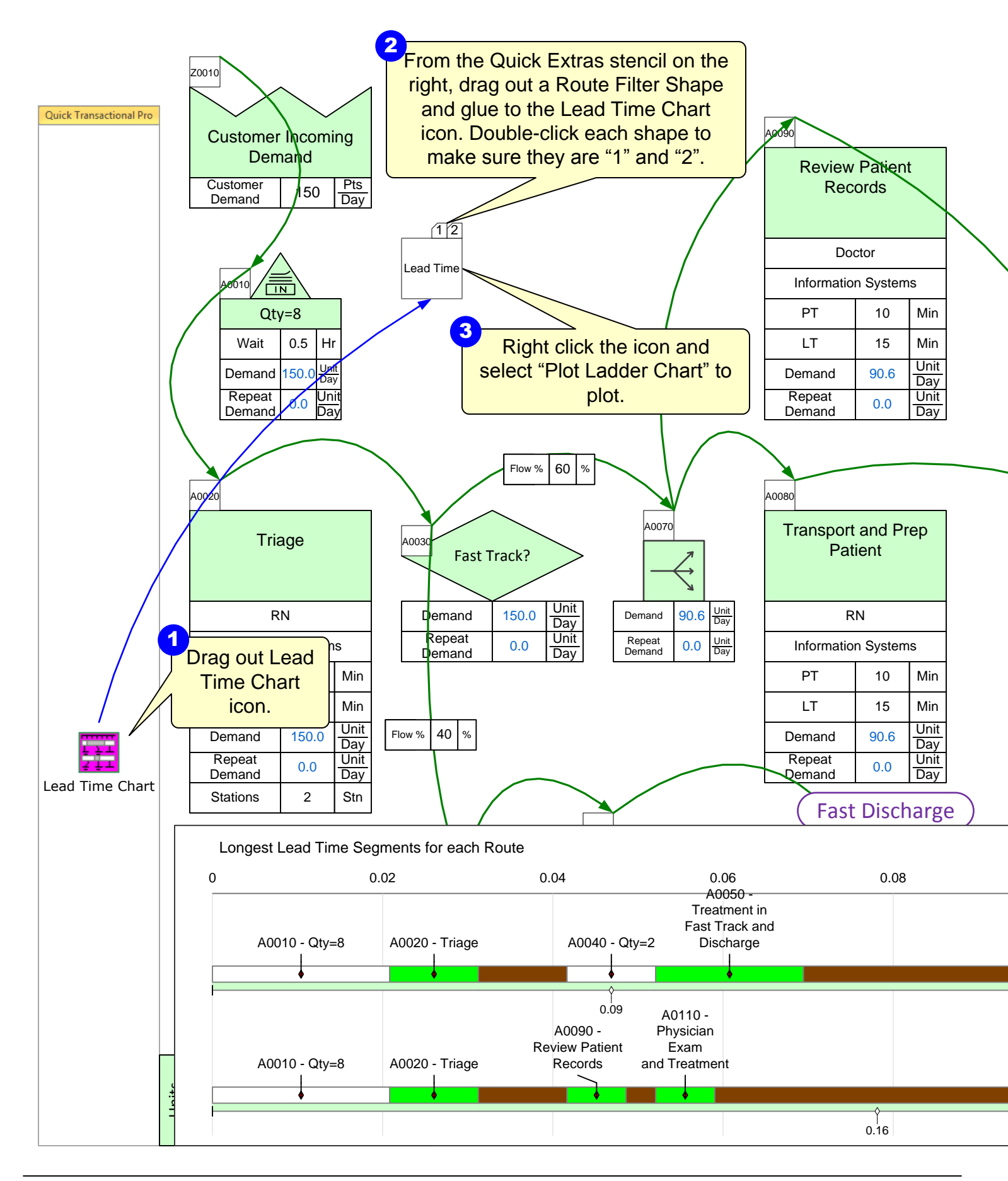

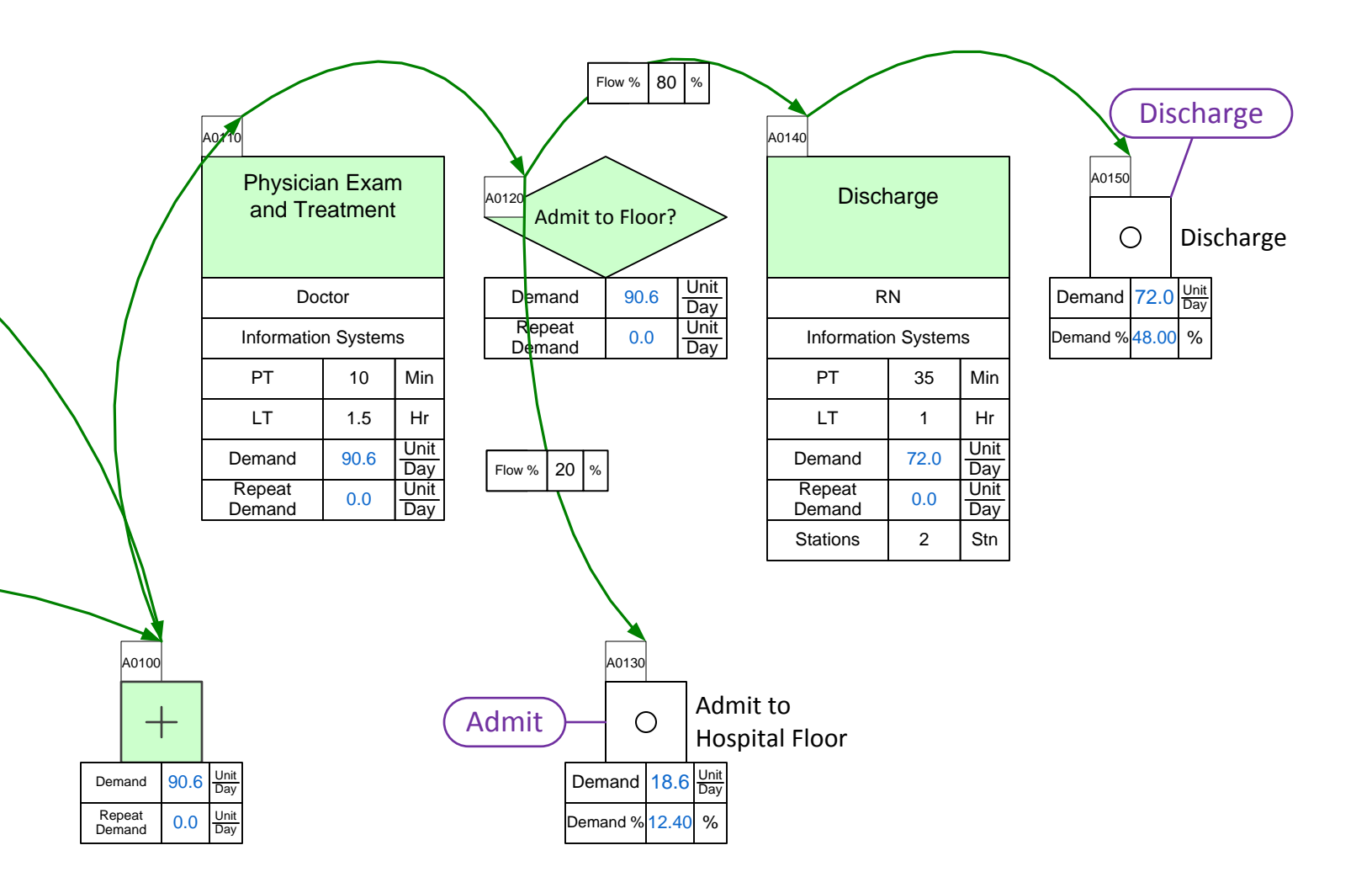

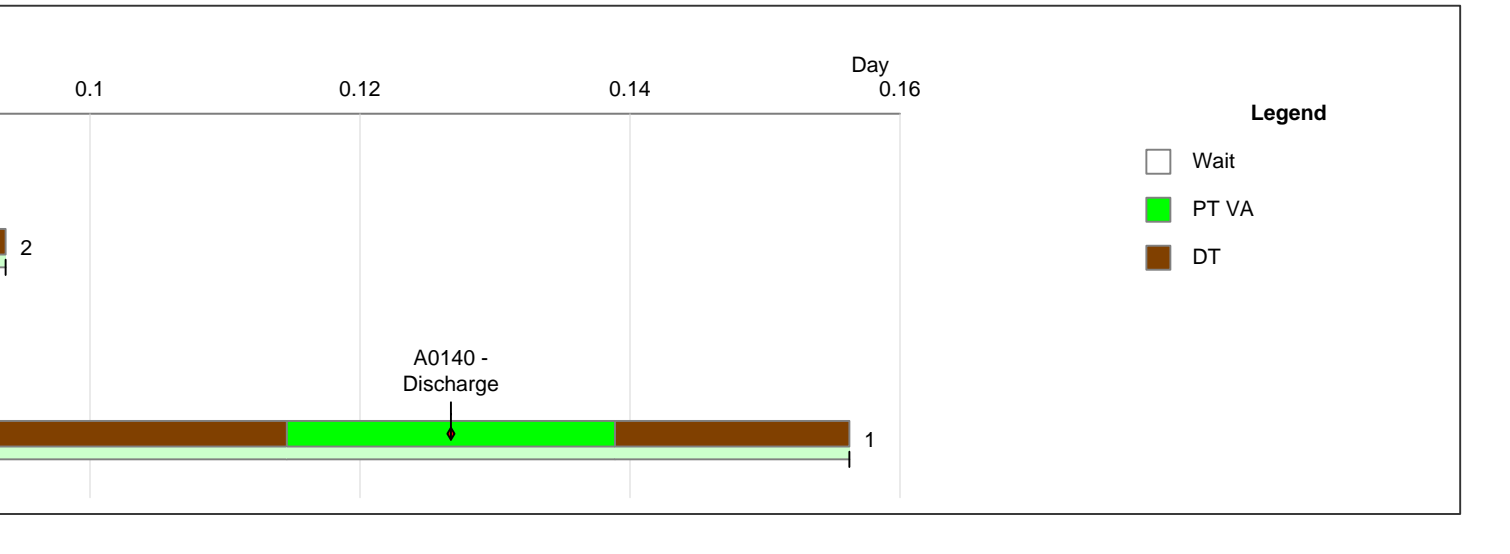

## Step 17: Adding Resources

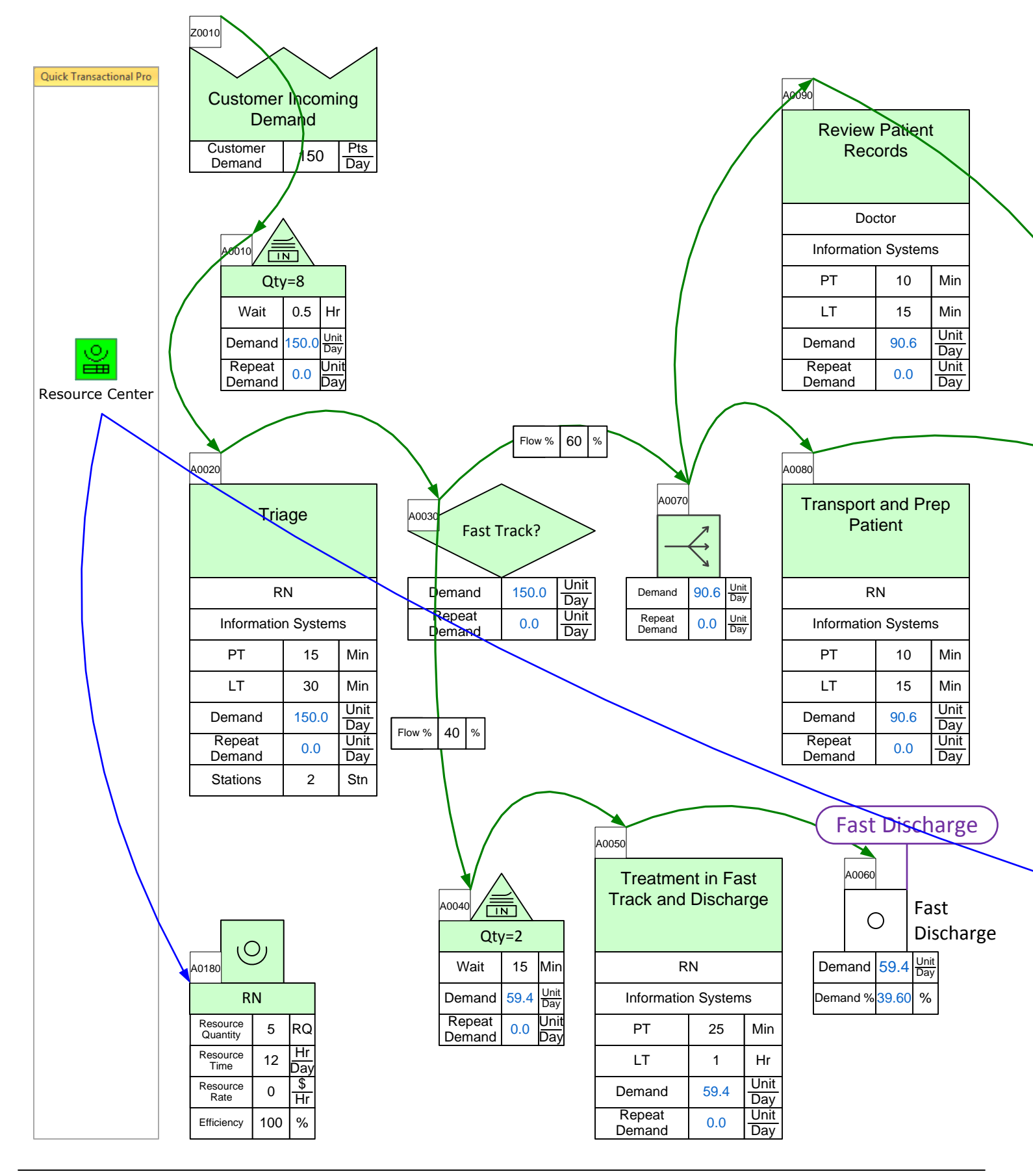

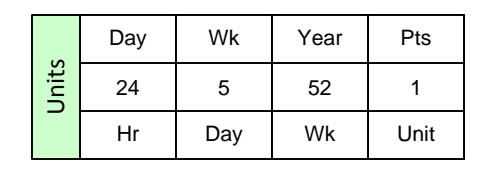

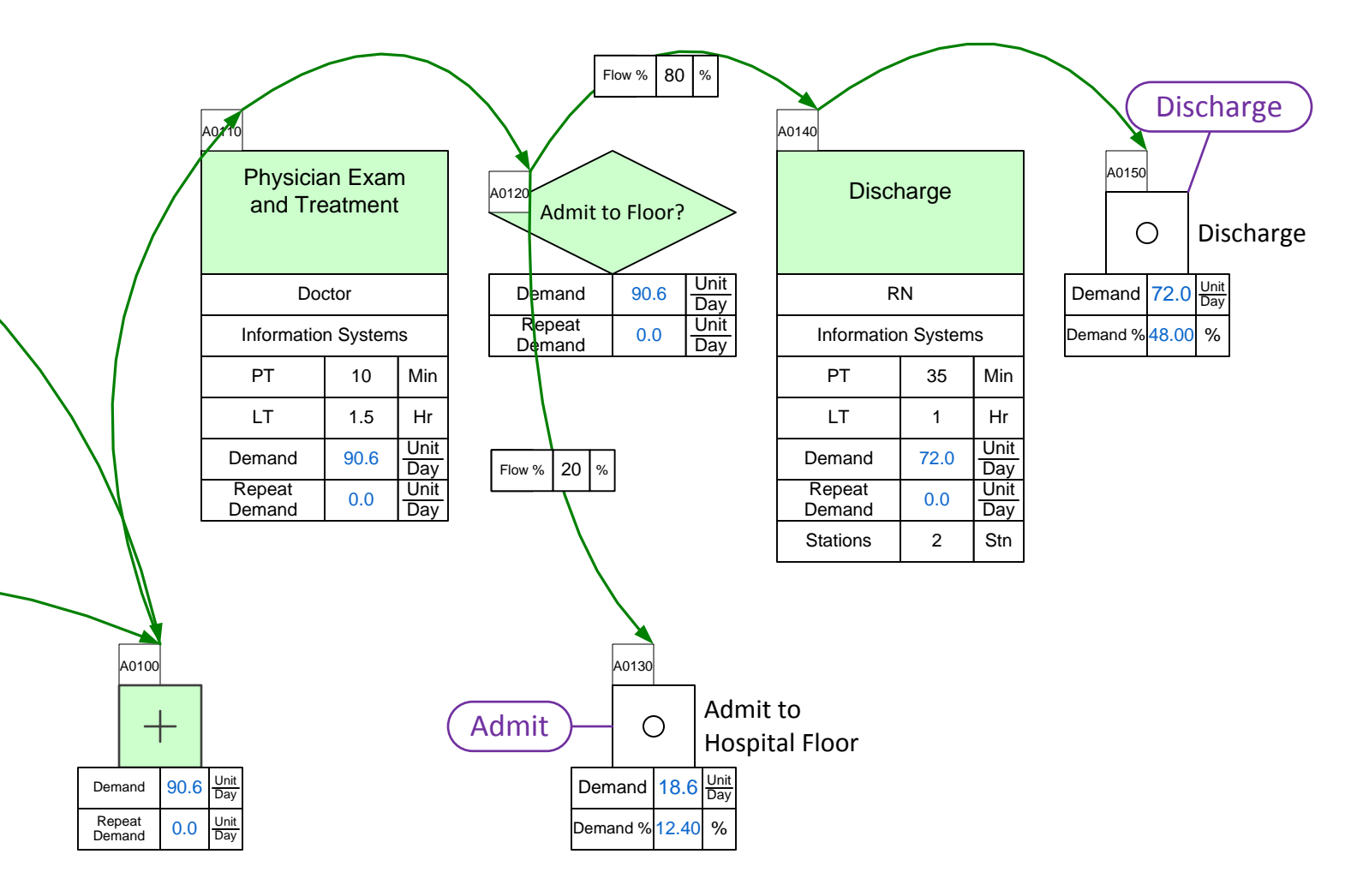

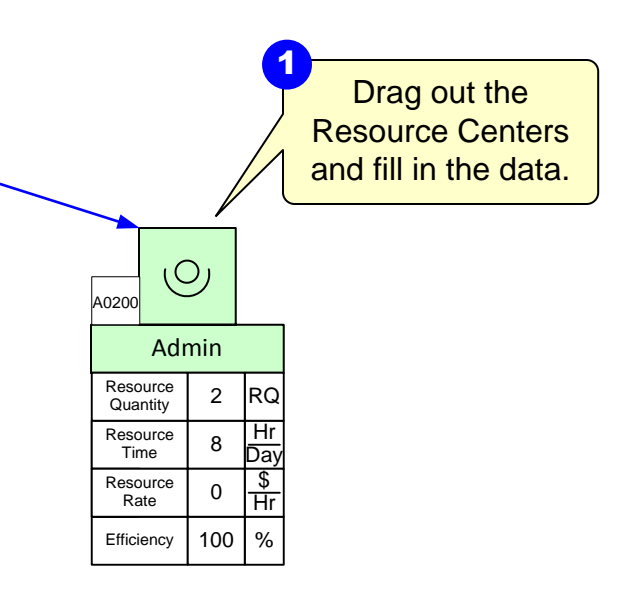

## **Step 18: Creating Pipe Arrows**

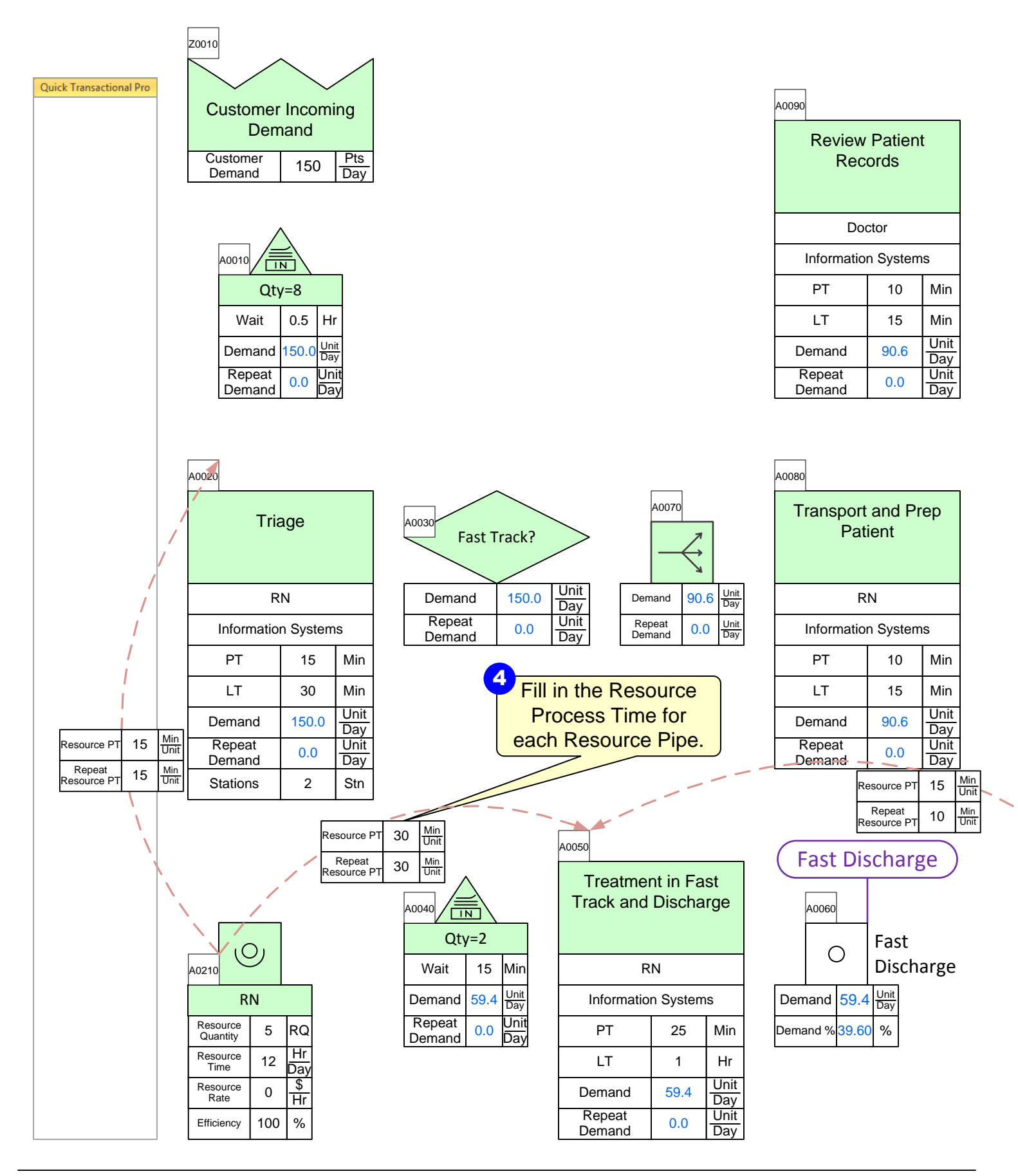

|       | Day | Wk  | Year | Pts  |
|-------|-----|-----|------|------|
| Jnits | 24  | 5   | 52   | 1    |
|       | Hr  | Day | Wk   | Unit |

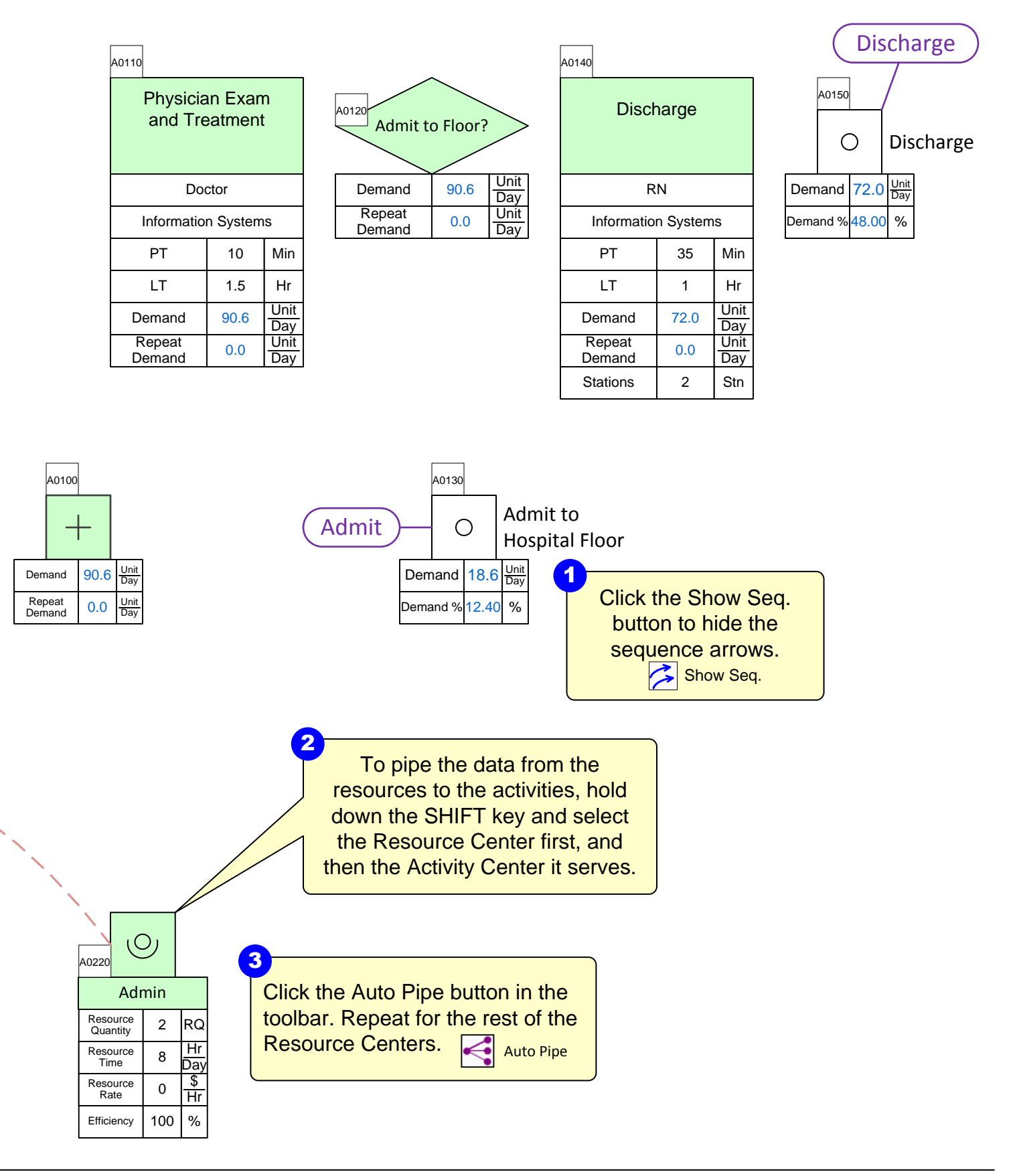

## Step 19: Resource Balance Chart

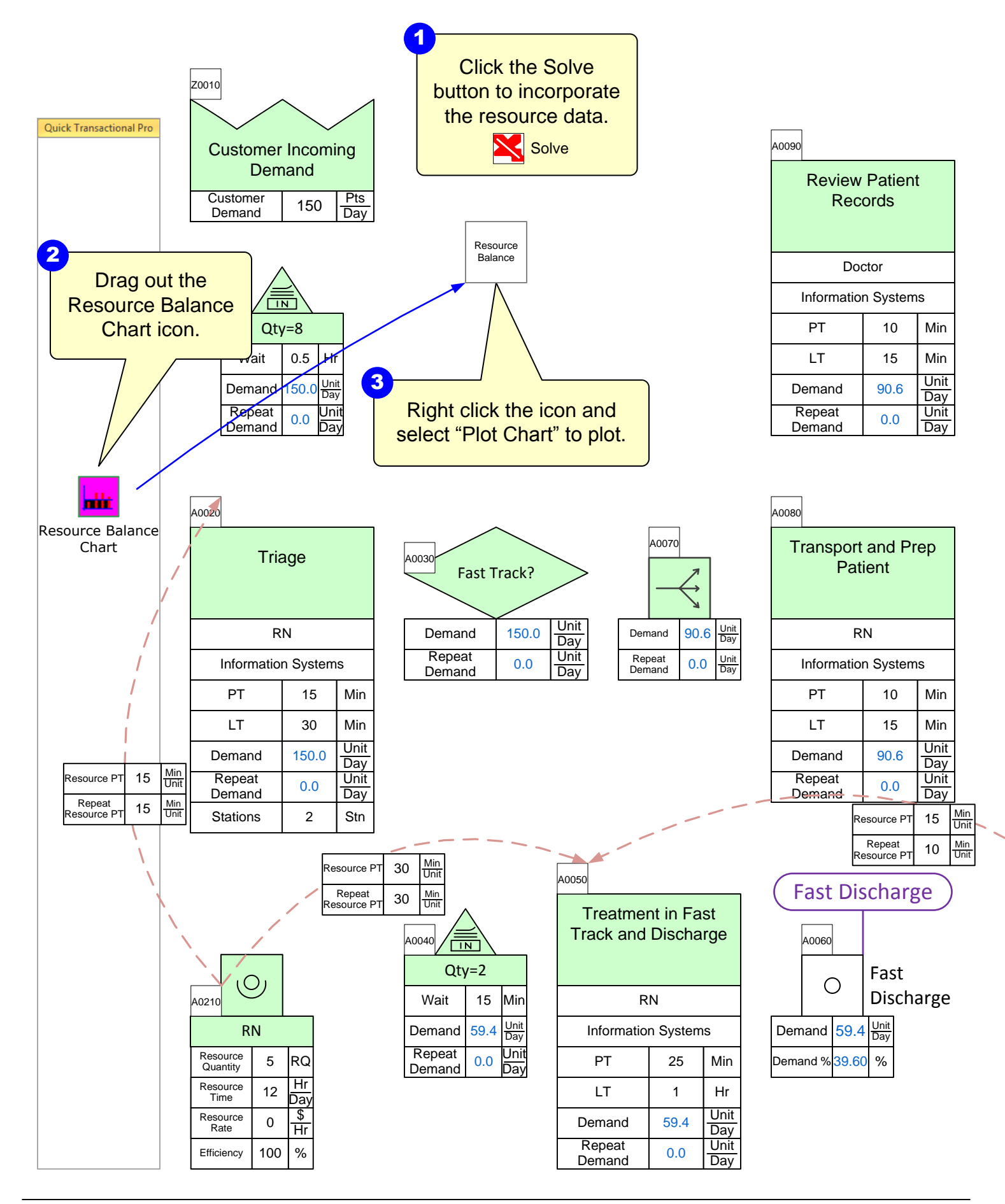

|       | Day | Wk  | Year | Pts  |
|-------|-----|-----|------|------|
| Jnits | 24  | 5   | 52   | 1    |
|       | Hr  | Day | Wk   | Unit |

| A | 0110                |                   |             |                  |          |             | A0140            |           |             |     | (Di         | scharge       |
|---|---------------------|-------------------|-------------|------------------|----------|-------------|------------------|-----------|-------------|-----|-------------|---------------|
|   | Physicia<br>and Tre | an Exar<br>eatmen | n<br>t      | A0120 Admit      | to Floor | ?           | Disc             | harge     |             |     | A0150       | Discharge     |
|   | Do                  | ctor              |             | Demand           | 90.6     | Unit<br>Day | F                | RN        |             | Dei | mand 72.    | 0 Unit<br>Day |
|   | Informatio          | n Systen          | ns          | Repeat<br>Demand | 0.0      | Unit<br>Day | Informatio       | on Systen | ns          | Dem | nand % 48.0 | 0 %           |
|   | PT                  | 10                | Min         |                  |          |             | PT               | 35        | Min         |     |             |               |
|   | LT                  | 1.5               | Hr          |                  |          |             | LT               | 1         | Hr          |     |             |               |
|   | Demand              | 90.6              | Unit<br>Day |                  |          |             | Demand           | 72.0      | Unit<br>Day |     |             |               |
|   | Repeat<br>Demand    | 0.0               | Unit<br>Day |                  |          |             | Repeat<br>Demand | 0.0       | Unit<br>Day |     |             |               |
|   |                     |                   |             |                  |          |             | Stations         | 2         | Stn         |     |             |               |

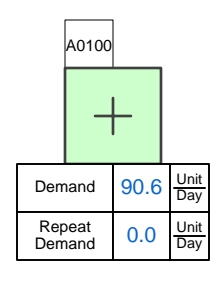

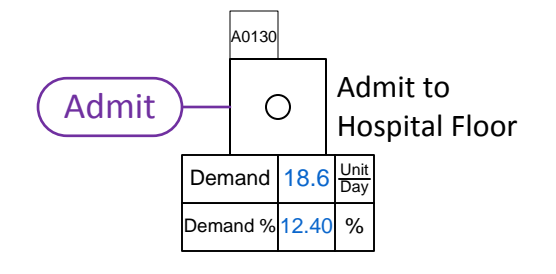

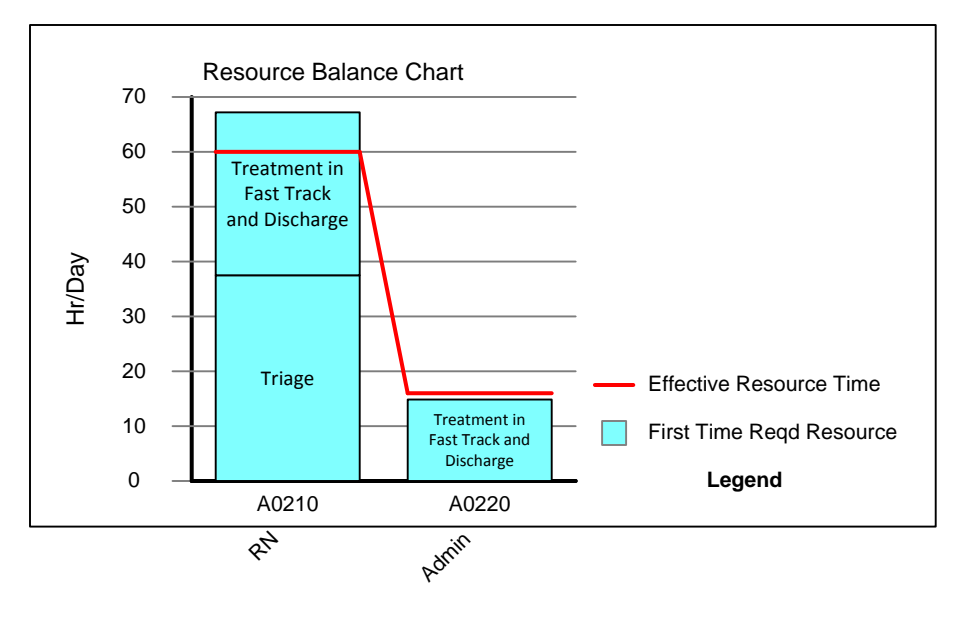

| A0220       | C              | 2   |           |
|-------------|----------------|-----|-----------|
|             | Adr            | nin |           |
| Reso<br>Qua | ource<br>ntity | 2   | RC        |
| Reso<br>Tir | ource<br>ne    | 8   | Hr<br>Day |
| Reso<br>Ra  | ource<br>ate   | 0   | \$<br>Hr  |
| Effici      | ency           | 100 | %         |